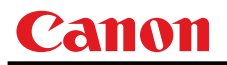

Canon

# **Projector WUX10 MarkII**

**User Commands** 

**Revision 1** 

© 2010 CANON INC.

# **Revision History**

| Revision No. | Version | Date      | Page(s) | Changes       | Revised by |
|--------------|---------|-----------|---------|---------------|------------|
| 1            | 01.0001 | 6/23/2009 |         | First release |            |
|              |         |           |         |               |            |
|              |         |           |         |               |            |
|              |         |           |         |               |            |
|              |         |           |         |               |            |
|              |         |           |         |               |            |
|              |         |           |         |               |            |
|              |         |           |         |               |            |
|              |         |           |         |               |            |
|              |         |           |         |               |            |
|              |         |           |         |               |            |
|              |         |           |         |               |            |
|              |         |           |         |               |            |
|              |         |           |         |               |            |
|              |         |           |         |               |            |
|              |         |           |         |               |            |
|              |         |           |         |               |            |
|              |         |           |         |               |            |
|              |         |           |         |               |            |
|              |         |           |         |               |            |
|              |         |           |         |               |            |
|              |         |           |         |               |            |
|              |         |           |         |               |            |
|              |         |           |         |               |            |
|              |         |           |         |               |            |
|              |         |           |         |               |            |
|              |         |           |         |               |            |
|              |         |           |         |               |            |
|              |         |           |         |               |            |
|              |         |           |         |               |            |
|              |         |           |         |               |            |
|              |         |           |         |               |            |
|              |         |           |         |               |            |
|              |         |           |         |               |            |
|              |         |           |         |               |            |
|              |         |           |         |               |            |
|              |         |           |         |               |            |
|              |         |           |         |               |            |
|              |         |           |         |               |            |
|              |         |           |         |               |            |
|              |         |           |         |               |            |
|              |         |           |         |               |            |
|              |         |           |         |               |            |

| able of Contents                                              |   |  |  |  |
|---------------------------------------------------------------|---|--|--|--|
| Revision History                                              | i |  |  |  |
| 1. Overview                                                   | 1 |  |  |  |
| 2. Communication Specifications                               |   |  |  |  |
| Communication Specifications<br>Communication System (Serial) |   |  |  |  |

| Transmission sent          |  |
|----------------------------|--|
| Transmission received      |  |
| Command/Response           |  |
| Response Reception Timeout |  |
| Control Mode               |  |
| Other                      |  |

# 

|--|

| 6. Details of Command | 12 |
|-----------------------|----|
| 6AXADJ                |    |
| 6AXR-Y                |    |
| ASCOMBO_*             |    |
| ASPECT                |    |
| AUTOPC                |    |
| AUTOSETEXE            |    |
| AVOL                  |    |
| BLANK                 |    |
| BLANKCOLOR            |    |
| BRI                   |    |
| BVOL                  |    |
| COMVER                |    |
| CONT                  |    |
| DGAMMA                |    |
| DOTS                  |    |
| DPON                  |    |
| ERR                   |    |
| FCONTDRV              |    |
| FREEZE                |    |
| FSTEPDRV              |    |
| FTONEADJ              |    |

| CUDDE         38           HPIXNPIX         37           HPOSVPOS         38           HUE         39           IMAGE         40           IMAGEL         42           INPUT         43           KEVLOCK         44           LAMP         45           LANG         46           LANG         47           LEDILLUMINATE         48           LAPT         49           MAIN         49           MAIN         49           MOPE         51           MOVE         52           NOSIC         52           NOSIC         53           PION         54           PMM         55           POWER         56           POWER         56           RCH         61           RESET         62           ROMOREST         65           ROMVER         66           SAT         67           SIGNALSTATUS         71           SIGNALSTATUS         72           TEMP         73           SIGNALSTATUS         77           VIS                                                                                                    |            | GAMMA           |        |
|----------------------------------------------------------------------------------------------------|------------|-----------------|--------|
| HPISNYPIX       37         HPOSYPOS       38         HUR       39         IMAGE       40         IMAGEFID       42         INPUT       43         KEYLOCK       44         LAMP       45         LAMPCOUNTER       44         LAMPCOUNTER       46         LAMPCOUNTER       46         LAMP       55         MODE       51         MOTE       52         NOSIG       53         POWER       55         POWER       56         POWER       56         POWER       56         POWER       56         POWER       56         POWER       56         POWER       56         POWER       56         POWER       56         POWER       56         ROBAIN       56         ROBAIN       57         PROG       58         RCC       57         RGBGAIN       66         ROBOTFSET       56         SOTALSTATUS       72         THMP       73         SIGNAISTA                                                                                                    |            | GUIDE           |        |
| HOS/VPOS       38         HUR       39         IMAGE       40         IMAGEFLIP       42         INPUT       43         IAMPCOUNTER       46         IAMPCOUNTER       46         IAMPCOUNTER       46         IAMPCOUNTER       47         IEDILLUMINATE       48         IAMPT       49         MAIN       50         MODE       51         MODE       52         NOSIG       53         PION       54         PAM       56         POWER       66         PROCODE       57         PROC       58         BC       59         RCCH       61         RESET       62         ROMVER       66         SCRNASPECT       65         SUGAN.STATUS       71         SUGAN.STATUS       72         TEMP       73         TMPL       74         TRACK       75         VKS       76         SUGAN.STATUS       72         TEMP       73         TAMPL       74                                                                                                    |            | HPIX/VPIX       |        |
| HUE         99           IMAGE         00           IMAGE         10           INAGEFLIP         42           INPUT         43           KEYLOCK         44           LAMP         45           LAMPCOUNTER         46           LANC         47           LEDILLUMINATE         49           MAIN         60           MODE         51           MUTE         52           NOSIG         53           PAON         54           PAON         56           POWER         56           POBOCODE         57           PROG         58           RC         69           RCH         61           RESET         62           RGBOFNSET         56           ROMVER         56           SCRNASPECT         66           SAT         67           SCRASPECT         68           SUI         69           SHARP         71           SIGNALSTATUS         72           TEMP         73           TMPL         74           TRACK                                                                                                    |            | HPOS/VPOS       |        |
| IMAGE         40           IMAGEFLIP         42           INPUT         43           KEVLOCK         44           LAMP         45           LAMPCOUNTER         46           LANG         47           LEDILLUMINATE         48           IMPT         49           MAIN         60           MODE         61           MUTE         52           NOSIG         53           PION         54           PMM         55           POWER         66           PROCODE         67           PROC         68           RC         69           RCCH         61           RESET         62           ROMVER         66           SAT         67           SCENASPECT         68           SEL         69           SHARP         71           SIGNALSTATUS         72           TEMP         73           TMPL         74           TRACK         75           VKS         76           VKS         77           WBGB         77 <th></th> <th>HUE</th> <th></th>                                                                                                    |            | HUE             |        |
| IMAGEFLIP         42           INPUT         43           KEYLOCK         44           LAMPCOUNTER         46           LANG         47           LEDILLUMINATE         48           LMPT         49           MAIN         60           MODE         51           MUTE         52           NOSIG         53           PJON         54           PMM         55           POWER         66           PRODCODE         57           PROC         58           RC         59           RCCH         61           RESET         62           RGBOFFSET         64           RGBOFFSET         65           SCRNASPECT         68           SEL         69           SHARP         71           SIGNALSTATUS         72           TEMP         73           TMPL         74           TRACK         75           VKS         76           WB         77           WBRGB         77           WBRGB         77           WBRGB                                                                                                    |            | IMAGE           |        |
| NPUT         43           KEVLOCK         44           LAMP         45           LAMPCOUNTER         46           LANC         47           LEDILLUMINATE         48           LMPT         49           MAIN         60           MODE         61           MUTE         52           NOSIG         53           PJON         54           PMM         55           POWER         66           PRODCODE         57           PROG         58           RCCH         61           RESET         62           RGBGAIN         64           RGBOFFSET         65           SCNASFECT         65           SEL         69           SHARP         71           SIGNALSTATUS         72           TEMP         73           TMPL         74           TRACK         75           VKS         76           WBRCB         77           ZONTDRV         79           ZSTEPDRV         80           7. Error List         81           8. Error                                                                                                    |            | IMAGEFLIP       |        |
| KEVLOCK         44           LAMP         45           LAMPCOUNTER         46           LEDILLUMINATE         47           LEDILLUMINATE         48           LMPT         49           MAIN         50           MODE         51           MUTE         52           NOSIG         53           PJON         54           PMM.         55           POWER         56           PODCODE         57           PROG         58           RC         69           RCCH         61           RESET         62           RGBGAIN         64           RGBOFFSET         65           ROMVER         66           SAT         67           SCRNASPECT.         68           SEL         69           SHARP         71           SIGNALSTATUS         72           TEMP         73           TMPL         74           TRACK         76           WBROB         77           WBROB         78           ZCONTDRV         79           ZSTEPDRV                                                                                                    |            | INPUT           |        |
| LAMP       45         LAMPCOUNTER       46         LANG       47         LEDILJUMINATE       48         LMPT       49         MAIN       50         MODE       51         MUTE       52         NOSIG       53         PJON       54         PMM       55         POWER       56         PROCODE       57         PROG       58         RC       59         RCH       61         RESET       62         ROBGAIN       64         RGBOFFSET       65         ROWER       66         SAT       67         SCRNASPECT       67         SCRNASPECT       68         SAT       71         SIGNALSTATUS       72         TEMP       73         TMPL       74         TRACK       76         VKS       76         WB       77         WBR       78         ZCONTDRV       79         ZSTEPDRV       80         7. Error List       81         8. Error Processin                                                                                                    |            | KEYLOCK         |        |
| LAMPCOUNTER                                                                                                    |            | LAMP            |        |
| LANG 47<br>LEDULJUNINATE 48<br>LMPT 49<br>MAIN 60<br>MODE 51<br>MUTE 52<br>NOSIG 53<br>PJON 54<br>PMM 55<br>POWER 55<br>POWER 55<br>PROCODE 57<br>PROG 58<br>RCCH 61<br>RESET 65<br>RCCH 61<br>RESET 65<br>RCCH 61<br>RESET 65<br>ROMVER 66<br>SAT 67<br>SCRNASPECT 65<br>ROMVER 66<br>SAT 71<br>SIGNALSTATUS 72<br>TEMP 73<br>TMPL 71<br>SIGNALSTATUS 72<br>TEMP 73<br>TMPL 74<br>TRACK 75<br>VKS 76<br>SCRNASPECT 86<br>SEL 69<br>SHARP 71<br>SIGNALSTATUS 72<br>TEMP 73<br>TMPL 74<br>TRACK 75<br>VKS 76<br>VKS 76 |            | LAMPCOUNTE      | £R     |
| LEDILLUMINATE         48           LMPT         49           MAIN         50           MODE         61           MUTE         52           NOSIG         53           PJON         64           PMM         55           POWER         56           PROCODE         57           PROC         58           RC         69           RCCH         61           RESET         62           RGBGAIN         64           RGDOFFSET         65           ROMVER         66           SAT         67           SCRNASPECT         65           SIGNALSTATUS         72           TEMP         71           SIGNALSTATUS         72           TEMP         73           TWPL         74           TRACK         75           VKS         76           WB.         77           WBRGB.         78           ZONTDRV         79           STEPDRV         80           7. Error List         81           8. Error Processing         83           <                                                                                                    |            | LANG            |        |
| LMPT         49           MAIN         50           MODE         51           MUTE         52           NOSIG         53           PJON         54           PMM         55           POWER         56           PRODCODE         57           PROG         58           RC         69           RCCH         61           RESET         62           RGBGAIN         64           RGBOFFSET         65           ROWVER         66           SAT         67           SCRNASPECT         68           SEL         69           SIARP         71           SIGNAISTATUS         72           TEMP         73           TMPL         74           TRACK         75           VKS         76           WB         77           WBRGB         78           ZONTDRV         79           ZSTEPDRV         80           7. Error List         81           8. Error Processing         83           9. Other         85           Appendix 1                                                                                                    |            | LEDILLUMINA     | ATE 48 |
| MAIN         50           MODE         51           MUTE         52           NOSIG         53           PMM         55           POWER         56           PRODCODE         57           PROC         58           RC         69           RCCH         61           RESET         62           RGBGAIN         64           RGBOFFSET         65           ROWVER         66           SAT         67           SCRNASPECT         68           SEL         69           SHARP         71           SIGNALSTATUS         72           TEMP         73           TMPL         74           TRACK         76           WB         77           WBRGB         76           WB         77           WBRGB         78           ZCONTDRV         79           ZSTEPDRV         80           7. Error List         81           8. Error Processing         83           9. Other         85                                                                                                    |            | LMPT            |        |
| MODE         51           MUTE         52           NOSIG         53           PION         54           PMM         55           POWER         56           PROCODE         57           PROC         58           RC         59           RCCH         61           RESET         62           RGBGAIN         64           RGBOFFSET         65           ROMVER         66           SAT         67           SCRNASPECT         68           SEL         69           SHARP         71           SIGNALSTATUS         72           TEMP         73           TMPL         74           TRACK         75           VKS         76           WB         77           WBRGB         77           ZONTDRV         78           ZONTDRV         78           ZONTDRV         80           7. Error List         81           8. Error Processing         83           9. Other         85                                                                                                    |            | MAIN            |        |
| MUTE         52           NOSIG         53           PJON         54           PMM         55           POWER         56           PRODCODE         57           PROG         58           RC         61           RESET         62           RGBGAIN         64           RGBOFFSET         65           ROMVER         66           SAT         67           SCRNASPECT         68           SEL         69           SHARP         71           SIGNALSTATUS         72           TEMP         73           TMPL         74           TRACK         75           VKS         76           WB         77           WBRGB         77           WBRGB         77           ZSTEPDRV         80           7. Error List.         81           8. Error Processing         83           9. Other         85           Appendix 1. Reset Items         86                                                                                                    |            | MODE            |        |
| NOSIG         53           PJON.         54           PMM         55           POWER         56           PROCODE         57           PROCO         58           RC         59           RCCH         61           RESET         62           RGBGAIN.         64           RGBOFFSET         65           ROMVER         66           SAT         67           SCRNASPECT         68           SEL         69           SHARP         71           SIGNALSTATUS         72           TEMP         73           TMPL         74           TRACK         75           VKS         76           WB         76           WBRGB         78           ZCONTDRV         79           ZSTEPDRV         80           7. Error List         81           8. Error Processing         83           9. Other         85           Appendix 1. Reset Items         86                                                                                                    |            | MUTE            |        |
| PJON         54           PMM         55           POWER         56           PRODCODE         57           PRO         58           RC         59           RCCH         61           RESET         62           RGBOFFSET         63           ROMVER         66           SAT         67           SCRNASPECT.         68           SEL         69           SHARP         71           SIGNALSTATUS         72           TEMP         73           TMPL         74           TRACK         75           VKS         76           WB         77           WBRGB         77           ZSTEPDRV         80           7. Error List         81           8. Error Processing         83           9. Other         85           Appendix 1. Reset Items         86                                                                                                    |            | NOSIG           |        |
| PMM         55           POWER         56           PRODCODE         57           PROG         58           RC         69           RCCH         61           RESET         62           RGBGAIN         64           RGBOFFSET         65           ROMVER         66           SAT         67           SCRNASPECT         68           SEL         69           SHARP         71           SIGNALSTATUS         72           TEMP         73           TMPL         74           TRACK         75           VKS         76           WB         77           WBRGB         78           ZCONTDRV         79           ZSTEPDRV         80           7. Error List         81           8. Error Processing         83           9. Other         85           Appendix 1. Reset Items         86                                                                                                    |            | PJON            |        |
| POWER         56           PRODCODE         57           PROG         58           RC         59           RCCH         61           RESET         62           RGBGAIN         64           ROBOFFSET         65           ROMVER         66           SAT         67           SCRNASPECT         68           SEL         69           SHARP         71           SIGNALSTATUS         72           TEMP         73           TMPL         74           TRACK         75           VKS         76           WB         77           WBRGB         78           ZCONTDRV         79           ZSTEPDRV         80           7. Error List         81           8. Error Processing         83           9. Other         85           Appendix 1. Reset Items         86                                                                                                    |            | PMM             |        |
| PRODCODE       57         PROG       58         RC       59         RCCH       61         RESET       62         RGBGAIN       64         RGBOFFSET       65         ROWVER       66         SAT       67         SCRNASPECT       68         SEL       69         SHARP       71         SIGNALSTATUS       72         TEMP       73         TMPL       74         TRACK       75         VKS       76         WB       77         WBRGB       77         ZONTDRV       79         ZSTEPDRV       80         7. Error List       81         8. Error Processing       83         9. Other       85         Appendix 1. Reset Items       86                                                                                                    |            | POWER           |        |
| PROG.         58           RC         59           RCCH         61           RESET         62           RGBGAIN         64           RGBOFFSET         65           ROWVER         66           SAT         67           SCRNASPECT         68           SEL         69           SHARP         71           SIGNALSTATUS         72           TEMP         73           TMPL         74           TRACK         75           VKS         76           WB         71           SUCONTDRV         79           ZSTEPDRV         80           7. Error List         81           8. Error Processing         83           9. Other         85           Appendix 1. Reset Items         86                                                                                                    |            | PRODCODE        |        |
| RC         59           RCCH         61           RESET         62           RGBGAIN         64           RGBOFFSET         65           ROMVER         66           SAT         67           SCRNASPECT         68           SEL         69           SHARP         71           SIGNALSTATUS         72           TEMP         73           TMPL         74           TRACK         75           VKS         76           WB         77           WBRGB         78           ZCONTDRV         79           ZSTEPDRV         80           7. Error List         81           8. Error Processing         83           9. Other         85                                                                                                    |            | PROG            |        |
| RCCH         61           RESET         62           RGBGAIN         64           RGBOFFSET         65           ROMVER         66           SAT         67           SCRNASPECT.         68           SEL         69           SHARP         71           SIGNALSTATUS         72           TEMP         73           TMPL         74           TRACK         75           VKS         76           WB         77           WBRGB         78           ZCONTDRV         79           ZSTEPDRV         80           7. Error List         81           8. Error Processing         83           9. Other         85                                                                                                    |            | RC              |        |
| RESET       62         RGBGAIN       64         RGBOFFSET       65         ROMVER       66         SAT       67         SCRNASPECT       68         SEL       69         SHARP       71         SIGNALSTATUS       72         TEMP       73         TMPL       74         TRACK       75         VKS       76         WB       77         WBRGB       78         ZCONTDRV       79         ZSTEPDRV       80         7. Error List       81         8. Error Processing       83         9. Other       85         Appendix 1. Reset Items       86                                                                                                    |            | RCCH            |        |
| RGBGAIN       64         RGBOFFSET       65         ROMVER       66         SAT       67         SCRNASPECT       68         SEL       69         SHARP       71         SIGNALSTATUS       72         TEMP       73         TMPL       74         TRACK       75         VKS       76         WB       77         WBRGB       78         ZCONTDRV       79         ZSTEPDRV       80         7. Error List       81         8. Error Processing       83         9. Other       85         Appendix 1. Reset Items       86                                                                                                    |            | RESET           |        |
| RGBOFFSET.         65           ROMVER         66           SAT         67           SCRNASPECT         68           SEL         69           SHARP         71           SIGNALSTATUS         72           TEMP         73           TMPL         74           TRACK         75           VKS         76           WB         77           WBRGB         77           ZCONTDRV         79           ZSTEPDRV         80           7. Error List         81           8. Error Processing         83           9. Other         85           Appendix 1. Reset Items         86                                                                                                    |            | RGBGAIN         |        |
| ROMVER       66         SAT       67         SCRNASPECT       68         SEL       69         SHARP       71         SIGNALSTATUS       72         TEMP       73         TMPL       74         TRACK       75         VKS       76         WB       77         WBRGB       78         ZCONTDRV       79         ZSTEPDRV       80         7. Error List       81         8. Error Processing       83         9. Other       85         Appendix 1. Reset Items       86                                                                                                    |            | RGBOFFSET       |        |
| SAT                                                                                                    |            | ROMVER          |        |
| SCRNASPECT                                                                                                    |            | SAT             |        |
| SEL       69         SHARP       71         SIGNALSTATUS       72         TEMP       73         TMPL       74         TRACK       75         VKS       76         WB       77         WBRGB       78         ZCONTDRV       79         ZSTEPDRV       80         7. Error List       81         8. Error Processing       83         9. Other       85         Appendix 1. Reset Items       86                                                                                                    |            | SCRNASPECT.     |        |
| SHARP                                                                                                    |            | SEL             |        |
| SIGNALSTATUS       72         TEMP       73         TMPL       74         TRACK       75         VKS       76         WB       77         WBRGB       78         ZCONTDRV       79         ZSTEPDRV       80         7. Error List       81         8. Error Processing       83         9. Other       85         Appendix 1. Reset Items       86                                                                                                    |            | SHARP           |        |
| TEMP                                                                                                    |            | SIGNALSTATU     | JS     |
| TMPL                                                                                                    |            | TEMP            |        |
| TRACK       75         VKS       76         WB                                                                                                    |            | TMPL            |        |
| VKS       76         WB       77         WBRGB       78         ZCONTDRV       79         ZSTEPDRV       80         7. Error List       81         8. Error Processing       83         9. Other       85         Appendix 1. Reset Items       86                                                                                                    |            | TRACK           |        |
| WB                                                                                                    |            | VKS             |        |
| WBRGB                                                                                                    |            | WB              |        |
| ZCONTDRV       79         ZSTEPDRV       80         7. Error List       81         8. Error Processing       83         9. Other       85         Appendix 1. Reset Items       86                                                                                                    |            | WBRGB           |        |
| ZSTEPDRV                                                                                                    |            | ZCONTDRV        |        |
| 7. Error List                                                                                                    |            | ZSTEPDRV        |        |
| 7. End Elst                                                                                                    | 7 Error I  | iet             | 01     |
| 8. Error Processing.       .83         9. Other       .85         Appendix 1. Reset Items       .86                                                                                                    | 7. Error L | .ISt            |        |
| 8. Error Processing                                                                                                    |            |                 |        |
| 9. Other                                                                                                    | 8. Error F | Processing      |        |
| 9. Other                                                                                                    |            |                 |        |
| Appendix 1. Reset Items                                                                                                    | 9 Other    |                 |        |
| Appendix 1. Reset Items                                                                                                    |            |                 |        |
| Appendix 1. Reset Items                                                                                                    |            |                 |        |
|                                                                                                    | Appendix   | 1. Reset Items. |        |

# 1. Overview

These specifications describe the methods of controlling the Projector WUX10 MarkII from the PC over an RS-232C connection or LAN.

Virtually all operations possible with the remote control can be controlled from the PC.

The following symbols are used in these specifications:

| Symbol             | Description                                                                                        |
|--------------------|----------------------------------------------------------------------------------------------------|
| $\bigtriangleup$   | Space with 0 or more characters (20h), Tab (09h), or other separator.                              |
|                    | Space with 1 or more characters (20h), Tab (09h), or other separator.                              |
| $\bigtriangledown$ | Separator between parameters $	riangle$ , $	riangle$   $\Box$ .                                    |
| []                 | Data in [] can be omitted.                                                                         |
|                    | Same as OR.                                                                                        |
| : =                | Definition name is on the left side of this mark, and definition description is on the right side. |

| Revision History / Date |  | Changes | Revised by | Approved by |
|-------------------------|--|---------|------------|-------------|
|                         |  |         |            |             |
|                         |  |         |            |             |
|                         |  |         |            |             |
|                         |  |         |            |             |
|                         |  |         |            |             |

# 2. Communication Specifications

# **Communication Specifications**

The projector can be controlled via serial or LAN connection.

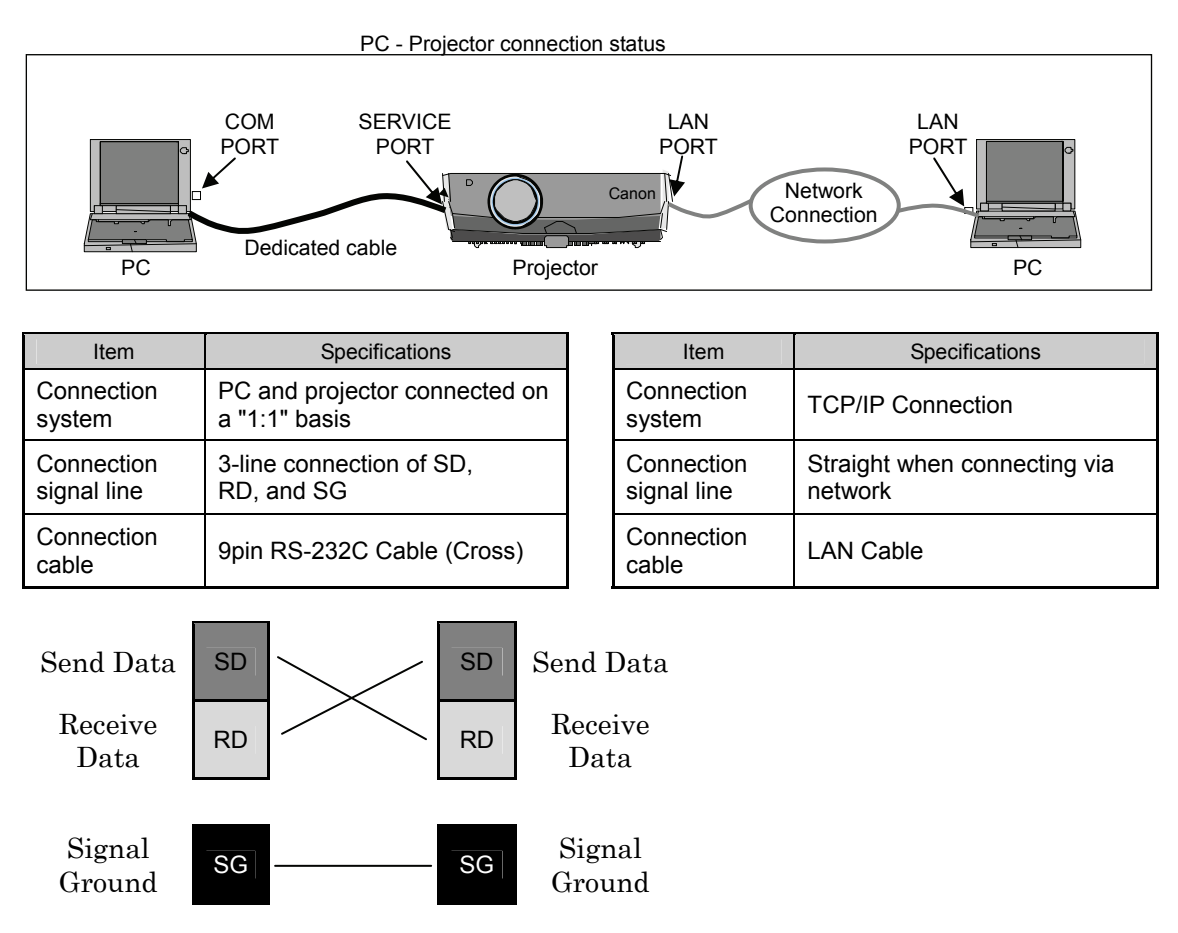

\* Signal lines other than the three lines of SD, RD and SG are not used in the projector!

\* Loop back its own signals at the PC side if necessary.

| Revision History / Date |  | Changes | Revised by | Approved by |
|-------------------------|--|---------|------------|-------------|
|                         |  |         |            |             |
|                         |  |         |            |             |
|                         |  |         |            |             |
|                         |  |         |            |             |
|                         |  |         |            |             |

# Communication System (Serial)

| Item                        | Specifications                                                                                                    |  |  |
|-----------------------------|----------------------------------------------------------------------------------------------------|--|--|
| Communication system        | RS-232-C Start-stop synchronization Semi-duplex communication                                                       |  |  |
| Transmission speed          | 19.2 Kbps                                                                                                    |  |  |
| Character length            | 8 bits/character                                                                                                    |  |  |
| Stop bit                    | 2 bits                                                                                                    |  |  |
| Parity                      | None                                                                                                    |  |  |
| Transmission format         | Variable-length record with terminal as delimiter                                                                   |  |  |
| Maximum transmission length | Maximum of 256 characters (bytes) including delimiters.                                                             |  |  |
| Delimiters                  | Delimiters are one of CR, LF, CR+LF, Null (0) (delimiters are identified automatically).                            |  |  |
|                             | Response delimiters are identical to command delimiters.                                                            |  |  |
|                             | ASCII code (General-purpose characters: 20h to 7Fh), Tab (09h)                                                      |  |  |
|                             | (Codes other than those above and delimiters are considered "other separator codes")                                |  |  |
| Transmission codes          | Uppercase and lowercase of alphabetic characters are considered the same character.                                 |  |  |
|                             | Double-byte characters and single-byte characters are not distinguished. All are considered single-byte characters. |  |  |
| Communication procedure     | No procedure                                                                                                    |  |  |
| Flow control                | None                                                                                                    |  |  |
| Error control               | None                                                                                                    |  |  |
| Break signal                | Not supported                                                                                                    |  |  |
|                             | Tc Character : 5s (Timeout between CR and LF is 10ms.)                                                              |  |  |
| Time out                    | Tr Command/response 15s                                                                                             |  |  |

# Communication System (LAN)

| Item                 | Specifications |
|----------------------|----------------|
| Communication system |                |
| Transmission speed   |                |
| Character length     |                |

| Revision History / Date |  | Changes | Revised by | Approved by |
|-------------------------|--|---------|------------|-------------|
|                         |  |         |            |             |
|                         |  |         |            |             |
|                         |  |         |            |             |
|                         |  |         |            |             |
|                         |  |         |            |             |

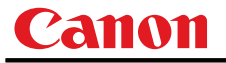

#### Commands

Request transmissions sent from PC to the projector.

#### Transmission format

 $\triangle$ <Command character strings>  $\triangle$ <Delimiters>

<Command character strings>

Character strings consisting of 0 or more alphanumeric characters.

<Delimiters>

One of CR (0Dh), LF (0Ah), CR+LF (0Dh+0Ah), Null (00h)

# Туре

| Туре              | Description                                                                                                    | Response |
|-------------------|----------------------------------------------------------------------------------------------------|----------|
|                   | Commands with a command character string length of 0. No command processing is performed.                                               | ∎ ОК     |
|                   |                                                                                                    | 🗆 BUSY   |
| Null Commands     | <null character="" command="" string=""></null>                                                                                         | ■ WARN   |
| Character string  | := <character 0="" length="" string="" with=""></character>                                                                             | ■ ERR    |
|                   |                                                                                                    |          |
|                   |                                                                                                    |          |
|                   | Projector control command. The format is shown below.                                                                                   | ■ OK     |
| Control           |                                                                                                    | ■ BUSY   |
| command           | <control character="" command="" string=""></control>                                                                                   | ■ WARN   |
| Character string  | := <control name="">□<parameter value=""></parameter></control>                                                                         | ■ ERR    |
|                   |                                                                                                    |          |
|                   |                                                                                                    |          |
|                   | Command that sets values for each parameter. The format is shown below.                                                                 | ∎ ОК     |
| Setting           |                                                                                                    | ■ BUSY   |
| command           | <setting character="" command="" strings=""></setting>                                                                                  | ■ WARN   |
| Character string  | := <parameter name=""><math>\Delta</math>=<math>\Delta</math><parameter value=""></parameter></parameter>                               | ERR      |
|                   | For the definition of <parameter value="">, refer to "Parameter definitions.</parameter>                                                |          |
|                   | Requests current value of each parameter. The format is shown below.                                                                    | 🗆 ОК     |
|                   |                                                                                                    | ■ BUSY   |
| Reference command | <reference character="" command="" string=""><br/>:=?△<parameter name="">   GET□<parameter name=""></parameter></parameter></reference> | ■ WARN   |
| Character string  |                                                                                                    | ■ ERR    |
|                   |                                                                                                    |          |
|                   |                                                                                                    |          |

| Revision Hi | story / Date | Changes | Revised by | Approved by |
|-------------|--------------|---------|------------|-------------|
|             |              |         |            |             |
|             |              |         |            |             |
|             |              |         |            |             |
|             |              |         |            |             |
|             |              |         |            |             |

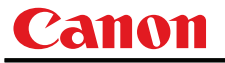

#### Response

Transmissions sent from Projector to PC in response to commands from PC.

# Transmissionformat

<Response character string> <Delimiter>

#### <Response character string>

Character strings consisting of one or more ASCII characters.

The first two characters are always <one lowercase letter>:

The first character indicates the response type.

| Response<br>type | Meaning                    | Example          |
|------------------|----------------------------|------------------|
| i                | State response             | i:OK i:BUSY etc. |
| w                | Warning                    | w:USER_COMMAND   |
| е                | Error                      | e:000B INVALID   |
| g                | Reference command response | g:AVOL=10        |

#### <Delimiters>

Delimiters for commands sent from PC.

# Туре

| OK response   | After processing of each command is completed, a response is sent indicating that the next command can be received.<br><ok character="" response="" string="">:=i:OK</ok>                                                                            |
|---------------|----------------------------------------------------------------------------------------------------|
| BUSY response | This response is sent when a command cannot be received during processing.Wait<br>for a few moments, and then try sending the command again.<br><busy character="" response="" string="">:=i:BUSY</busy>                                             |
| Example:      | <pre>&gt; IMAGE=STANDARD &lt; i:BUSY</pre>                                                                                                    |
| WARN response | This response is sent when warning information is issued.<br>* that this command cannot be executed.<br><warning character="" response="" string="">:= w:<warning description=""></warning></warning>                                                |
| Example:      | <pre>&gt; IMAGE=STANDARD &lt; w:USER_COMMAND_VERSION_IS_UPDATED</pre>                                                                                                    |
| ERR response  | An error message is output.<br><error character="" response="" string="">:= e:<error code="">□<error message=""><br/>* <error code=""> is expressed as a four-digit hexadecimal number.<br/>* Refer to "Error List"!</error></error></error></error> |
| Example:      | > abcdefg<br>< e:0002 INVALID_COMMAND                                                                                                    |
| GET response  | Request response for each parameter.<br><get character="" response="" string="">:=g<parameter name="">=<value></value></parameter></get>                                                                                                    |
| Example:      | > GET LANG or ? LANG<br>< g:LANG=JPN                                                                                                    |

| Revision Hi | story / Date | Changes | Revised by | Approved by |
|-------------|--------------|---------|------------|-------------|
|             |              |         |            |             |
|             |              |         |            |             |
|             |              |         |            |             |
|             |              |         |            |             |
|             |              |         |            |             |

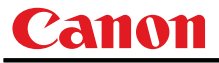

#### Other

#### Transmission recognition

Transmission is recognized when delimiter is received. Even if a maximum transmission length is received, the entire received transmission will be lost unless a delimiter is received.

The <Parameter value> is defined as shown below.

```
<Parameter value> := <Value 1>▽<Value 2> ▽.. ▽ <Value n>
<Value> := <Numerical value> | <ID> | "<Character string>"

</pr
```

| Approved by | Revised by | Changes | istory / Date | Revision Hi |
|-------------|------------|---------|---------------|-------------|
|             |            |         |               |             |
|             |            |         |               |             |
|             |            |         |               |             |
|             |            |         |               |             |
|             |            |         |               |             |

# 3. Communication Flow

#### Transmission sent

At the sending side (PC), the transmission is sent within character intervals of Tc (character interval timeout).

#### Transmission received

At the receiving side (Projector), data able to be received within the character interval of Tc is held, and receiving of a delimiter is considered "transmission received".

If a received character interval exceeds Tc or a delimiter is not received within 256 characters, all data already received is lost, and the mode is reset to receive standby again.

#### Command/Response

One response is always returned for each command sent from the PC. (However, note that a response may not be returned when the internal receive buffer overflows due to reception of a large amount of data.)

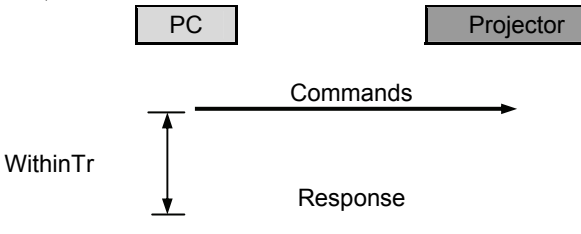

\* The timeout interval between command and response (Tr) is 15 seconds.

#### **Response Reception Timeout**

If a response is not received within Tr (timeout interval between command and response) while in response reception standby after sending a command at the PC, resend the command in the "response reception timeout".

#### Control Mode

"LOCAL mode" and "REMOTE mode" on previous models (SX50, SX6, SX60, X600, SX7, X700) have been removed. You do not need to be aware of which mode it is in (no need to use "REMOTE" and "LOCAL" commands) to send user commands.

#### Other

If AC power is supplied to the projector, communication is possible regardless of whether the power is on or off.

The PC side cannot send a next user command before a response for the first command is returned. If more than 2 user commands arrive at one port, "BAD\_SEQUENCE" will be returned in response to the second user command.

Response to the first processed user command will not be returned.

If user commands arrive at the LAN and service port simultaneously, both will be processed. It will be processed individually, and return a response to each command to individual ports.

| Revision Hi | story / Date | Changes | Revised by | Approved by |
|-------------|--------------|---------|------------|-------------|
|             |              |         |            |             |
|             |              |         |            |             |
|             |              |         |            |             |
|             |              |         |            |             |
|             |              |         |            |             |

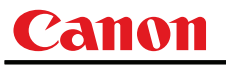

# 4. Command System

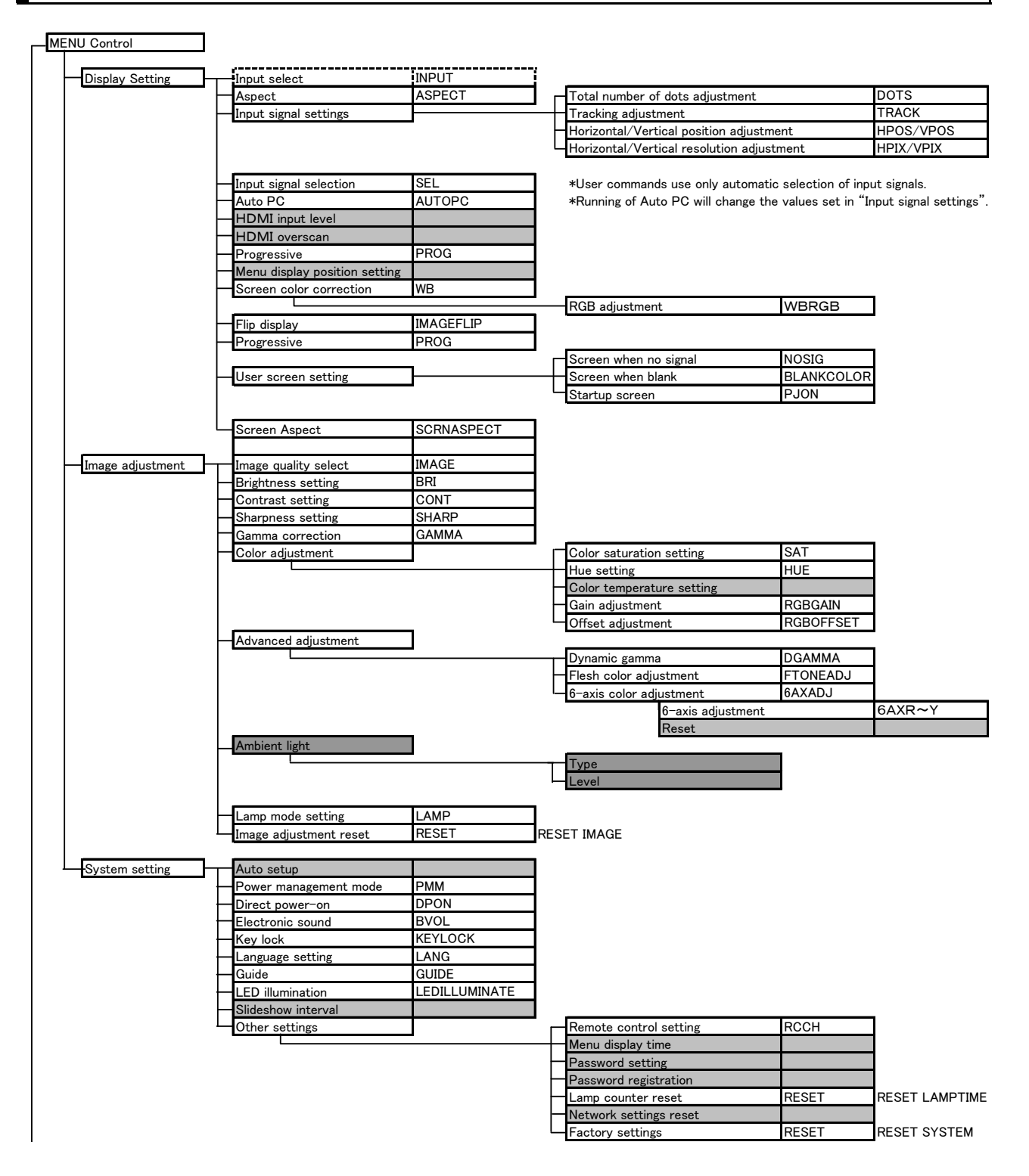

| Revision Hi | story / Date | Changes | Revised by | Approved by |
|-------------|--------------|---------|------------|-------------|
|             |              |         |            |             |
|             |              |         |            |             |
|             |              |         |            |             |
|             |              |         |            |             |
|             |              |         |            |             |

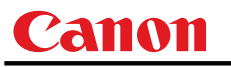

| [AUTO SET]<br>-[ASPECT]<br>-[INPUT]<br>-[AUTO PC] | AUTOSETEXE<br>ASPECT<br>INPUT |                                                                     |
|---------------------------------------------------|-------------------------------|---------------------------------------------------------------------|
| - [ASPECT]<br>- [INPUT]<br>- [AUTO PC]            | ASPECT<br>INPUT               |                                                                     |
| [INPUT]<br>[AUTO PC]                              | INPUT                         |                                                                     |
| [AUTO PC]                                         |                               |                                                                     |
|                                                   | AUTOPC                        | *Running of Auto PC will change the values set in "Input signal set |
| [FOCUS]                                           | FCONTDRV / FSETPDRV           |                                                                     |
| [ZOOM]                                            | ZCONTDRV / ZSETPDRV           |                                                                     |
| [D.SHIFT]                                         |                               |                                                                     |
| [KEYSTONE]                                        | VKS                           |                                                                     |
| [MENU]                                            |                               |                                                                     |
| [D.ZOOM]                                          |                               |                                                                     |
| -[VOL]                                            | AVOL                          |                                                                     |
| [FREEZE]                                          | FREEZE                        |                                                                     |
| [BLANK]                                           | BLANK                         |                                                                     |
| [MUTE]                                            | MUTE                          |                                                                     |
| [IMAGE]                                           | IMAGE                         |                                                                     |
| [P-TIMER]                                         |                               |                                                                     |
| - [LAMP]                                          | LAMP                          |                                                                     |

X Indicates functions that are available in the menu but not available in the user commands.

| POWER         | POWER    |
|---------------|----------|
| AUTO SET      | AUTOSET  |
| MENU          | MENU     |
| KEYSTONE      | KEYSTONE |
| FOCUS         | FOCUS    |
| ZOOM          | ZOOM     |
| INPUT         | INPUT    |
| AUTOPC        | AUTOPC   |
| $\uparrow$    | UP       |
| $\downarrow$  | DOWN     |
| $\leftarrow$  | LEFT     |
| $\rightarrow$ | RIGHT    |
| OK            | OK       |

| POWER         | POWER    |
|---------------|----------|
| AUTO SET      | AUTOSET  |
| MENU          | MENU     |
| KEYSTONE      | KEYSTONE |
| FOCUS         | FOCUS    |
| ZOOM          | ZOOM     |
| INPUT         | INPUT    |
| AUTOPC        | AUTOPC   |
| ASPECT        | ASPECT   |
| IMAGE         | IMAGE    |
| BLANK         | BLANK    |
| MUTE          | MUTING   |
| VOL +         | VOL+     |
| VOL -         | VOL-     |
| FREEXE        | FREEZE   |
| P-TIMER       | PTIMER   |
| LAMP          | LAMP     |
| DZOOM +       | DZOOM+   |
| DZOOM -       | DZOOM-   |
| $\uparrow$    | UP       |
| $\downarrow$  | DOWN     |
| $\leftarrow$  | LEFT     |
| $\rightarrow$ | RIGHT    |
| OK            | ОК       |
|               |          |

| Revision Hi | story / Date | Changes | Revised by | Approved by |
|-------------|--------------|---------|------------|-------------|
|             |              |         |            |             |
|             |              |         |            |             |
|             |              |         |            |             |
|             |              |         |            |             |
|             |              |         |            |             |

# 5. Command List

| Item | Commands      | Description                                   |
|------|---------------|-----------------------------------------------|
| 1    | 6AXADJ        | 6-axis adjustment ON/OFF                      |
| 2    | 6AXR~Y        | 6-axis correction R-Y hue/saturation settings |
| 3    | ASCOMBO_*     | Defines auto setup combination                |
| 4    | ASPECT        | Screen settings                               |
| 5    | AUTOPC        | Auto PC                                       |
| 6    | AUTOSETEXE    | Auto setup                                    |
| 7    | AVOL          | Audio volume adjustment                       |
| 8    | BLANK         | BLANK function                                |
| 9    | BLANKCOLOR    | Screen when BLANK setting                     |
| 10   | BRI           | Brightness setting                            |
| 11   | BVOL          | BEEP sound setting                            |
| 12   | COMVER        | User command version inquiry                  |
| 13   | CONT          | Contrast setting                              |
| 14   | DGAMMA        | Dynamic gamma                                 |
| 15   | DOTS          | Total number of dots adjustment               |
| 16   | DPON          | Direct power-on setting                       |
| 17   | ERR           | Error information inquiry                     |
| 18   | FCONTDRV      | Focus lens continuous drive control           |
| 19   | FREEZE        | Freeze status                                 |
| 20   | FSTEPDRV      | Focus lens step drive control                 |
| 21   | GAMMA         | Gamma adjustment                              |
| 22   | GUIDE         | Guide setting                                 |
| 23   | HPIX / VPIX   | Horizontal/Vertical resolution adjustment     |
| 24   | HPOS / VPOS   | Horizontal/Vertical position adjustment       |
| 25   | HUE           | Hue setting                                   |
| 26   | IMAGE         | Image mode setting                            |
| 27   | IMAGEFLIP     | Flip display                                  |
| 28   | INPUT         | Input selection                               |
| 29   | KEYLOCK       | Keylock setting                               |
| 30   | LAMP          | Lamp output setting                           |
| 31   | LAMPCOUNTER   | Lamp ON time inquiry                          |
| 32   | LANG          | Language select                               |
| 33   | LEDILLUMINATE | Emotional LED lighting control                |
| 34   | LMPT          | Lamp time inquiry                             |
| 35   | MAIN          | Front panel operation emulation               |
| 36   | FTONEADJ      | Flesh tone adjustment                         |
| 37   | MODE          | Control mode switch                           |
| 38   | MUTE          | Mute control                                  |
| 39   | NOSIG         | Display screen when no signal setting         |
| 40   | PJON          | Display screen at startup setting             |

| Revision History / Date |  | Changes | Revised by | Approved by |
|-------------------------|--|---------|------------|-------------|
|                         |  |         |            |             |
|                         |  |         |            |             |
|                         |  |         |            |             |
|                         |  |         |            |             |
|                         |  |         |            |             |

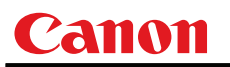

| Item | Commands     | Description                        |  |  |  |  |  |
|------|--------------|------------------------------------|--|--|--|--|--|
| 41   | РММ          | Power management                   |  |  |  |  |  |
| 42   | POWER        | This controls the power supply     |  |  |  |  |  |
| 43   | PRODCODE     | Product information inquiry        |  |  |  |  |  |
| 44   | PROG         | Progressive setting                |  |  |  |  |  |
| 45   | RC           | Remote control operation emulate   |  |  |  |  |  |
| 46   | RCCH         | Remote control channel setting     |  |  |  |  |  |
| 47   | RESET        | Reset                              |  |  |  |  |  |
| 48   | RGBGAIN      | RGB gain adjustment                |  |  |  |  |  |
| 49   | RGBOFFSET    | RGB offset adjustment              |  |  |  |  |  |
| 50   | ROMVER       | ROM version inquiry                |  |  |  |  |  |
| 51   | SAT          | Color saturation setting           |  |  |  |  |  |
| 52   | SCRNASPECT   | Screen aspect setting              |  |  |  |  |  |
| 53   | SEL          | Input signal selection             |  |  |  |  |  |
| 54   | SHARP        | Sharpness setting                  |  |  |  |  |  |
| 55   | SIGNALSTATUS | Signal status inquiry              |  |  |  |  |  |
| 56   | TEMP         | Temperature inquiry                |  |  |  |  |  |
| 57   | TMPL         | Temperature limit inquiry          |  |  |  |  |  |
| 58   | TRACK        | Tracking adjustment                |  |  |  |  |  |
| 59   | VKS          | Vertical keystone setting          |  |  |  |  |  |
| 60   | WB           | Screen color correction            |  |  |  |  |  |
| 61   | WBRGB        | Screen color correction (ADJUST)   |  |  |  |  |  |
| 62   | ZCONTDRV     | Zoom lens continuous drive control |  |  |  |  |  |
| 63   | ZSTEPDRV     | Zoom lens step drive control       |  |  |  |  |  |

| Revision Hi | story / Date | Changes | Revised by | Approved by |
|-------------|--------------|---------|------------|-------------|
|             |              |         |            |             |
|             |              |         |            |             |
|             |              |         |            |             |
|             |              |         |            |             |
|             |              |         |            |             |

# 6. Details of Command

Descriptions of each command are provided starting from the next page. The command descriptions have the format shown below.

# Alphabetic command name

This briefly describes the command function

# Format

This indicates the command format.

## Environment

This defines the environments that support the command (power supply state, input signal state).

| P     | 'ower^ | 1                                                                 |            | Input      |              |            |            |          |          |                  |
|-------|--------|-------------------------------------------------------------------|------------|------------|--------------|------------|------------|----------|----------|------------------|
| OFF   | ON     | PM                                                                | D-RGB      | A-RGB1     | A-RGB2       | COMP       | VIDEO      | HDMI     | None     |                  |
| *2    | *3     | *4                                                                | *5         | *5         | *5           | *5         | *5         | *5       | *6       |                  |
| *1 Po | ower   | Executable regardless of power supply state when marked by "-".   |            |            |              |            |            |          |          |                  |
| *2 0  | FF     | "C                                                                | )" when p  | ower supp  | oly state is | OFF.       |            |          |          |                  |
| *3 O  | N      | "C                                                                | )" when p  | ower supp  | oly state is | ON.        |            |          |          |                  |
| *4 PI | М      | "C                                                                | )" when th | e power s  | supply stat  | te is enab | led while  | oower ma | nagement | t is in standby. |
| *5 In | put    | Tł                                                                | ne comma   | and is ena | bled in sta  | ates marke | ed by "O". |          |          |                  |
|       |        | The command is executable regardless of input when marked by "-". |            |            |              |            |            |          |          |                  |
| *6 No | one    | Input signal is required when "X".                                |            |            |              |            |            |          |          |                  |
|       |        |                                                                   |            |            |              |            |            |          |          |                  |

# Response

This describes the command response.

## Description

This includes the command function, conditions, and notes.

## Example

This provides command usage examples.

| Revision Hi | story / Date | Changes | Revised by | Approved by |
|-------------|--------------|---------|------------|-------------|
|             |              |         |            |             |
|             |              |         |            |             |
|             |              |         |            |             |
|             |              |         |            |             |
|             |              |         |            |             |

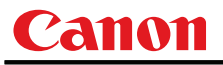

# **6AXADJ**

6-axis adjustment ON/OFF

#### Format

```
6AXADJ=<6-axis adjustment parameter:ID>
GET□6AXADJ / ?△6AXADJ
```

<6-axis adjustment parameter:ID>

| ON  | This sets the 6-axis adjustment to ON.  |
|-----|-----------------------------------------|
| OFF | This sets the 6-axis adjustment to OFF. |

#### Environment

|     | Power |    |       |        |        | Input |       |      |      |
|-----|-------|----|-------|--------|--------|-------|-------|------|------|
| OFF | ON    | PM | D-RGB | A-RGB1 | A-RGB2 | COMP  | VIDEO | HDMI | None |
| Х   | 0     | Х  |       |        |        | -     |       |      |      |

#### Response

"i:OK" is returned if the parameter was set properly.

For 'GET 6AXADJ' or '?6AXADJ', current 6-axis adjustment state is returned in

'g:6AXADJ=<6-axis adjustment parameter:ID>'

For details on other responses, refer to the "Error List".

#### Description

- (1) This command is used to select ON or OFF for the 6-axis adjustment.
- (2) This command functions in the same way as when "Image adjustments" "Advanced adjustments" "6-axis adjustment" are selected on the menu.
- (3) In the case of "6-axis adjustment," set the hue and color saturation of each axis using the 6AXR to Y "6-axis correction R to Y hue/color saturation setting" commands.
- (4) This sets the currently selected input signal and image mode.
- (5) The current 6-axis adjustment setting can be obtained using the GET command. ("GET 6AXADJ")

#### Example

Control

- > 6AXADJ=ON The 6-axis adjustment is set to ON.
- < i:OK

#### Reference

- > GET 6AXADJ or ?6AXADJ The 6-axis adjustment ON or OFF setting is obtained.
- < g:6AXADJ=ON

| Revision Hi | story / Date | Changes | Revised by | Approved by |
|-------------|--------------|---------|------------|-------------|
|             |              |         |            |             |
|             |              |         |            |             |
|             |              |         |            |             |
|             |              |         |            |             |
|             |              |         |            |             |

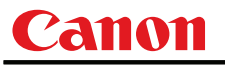

# 6AXR-Y

6-axis correction R-Y hue/saturation settings

#### Format

```
6AXR=<R hue:Number>▽<R saturation:Number>
6AXG=<G hue:Number>\dar{G} saturation:Number>
6AXB = \langle B hue:Number \rangle \nabla \langle B saturation:Number \rangle
6AXC = < C hue: Number > \nabla < C saturation: Number >
6AXM=<M hue:Number>▽<M saturation:Number>
6AXY=<Y hue:Number>▽<Y saturation:Number>
GET 6AXR
                 ? \triangle 6 \text{AXR}
            1
GET 6AXG
             1
                 ?∆6AXG
                 ?∆6ахв
GET 6AXB
             1
GET 6AXC
             1
                 ?∆6AXC
GET 🗌 6AXM
             1
                 ?∆6axm
GET 6AXY
             1
                 ?∆6axy
```

Setting values for <R/G/B/C/M/Y hue:Number> are -20 to 20. Setting values for <R/G/B/C/M/Y saturation:Number> are -20 to 20.

#### Environment

| Power |    |    |       |                                          |  | Input |  |  |  |
|-------|----|----|-------|------------------------------------------|--|-------|--|--|--|
| OFF   | ON | PM | D-RGB | D-RGB A-RGB1 A-RGB2 COMP VIDEO HDMI None |  |       |  |  |  |
| Х     | 0  | Х  |       | -                                        |  |       |  |  |  |

#### Response

"i:OK" is returned if the parameter was set properly.

For 'GET 6AX\*' or '?6AX\*', current 6-axis correction R-Y hue/saturation settings are returned as 'g:6AX\*=<\*hue: Number>,<\*saturation:Number>'

For details on other responses, refer to the "Error List".

#### Description

- (1) This sets the 6-axis correction of the hue and color saturation for R to Y.
- (2) This command functions in the same way as when "Image adjustments" "Advanced adjustments" "6-axis color adjustment" are selected on the menu.
- (3) If numerical parameters are outside the range, "e:0801 INVALID\_VALUE" is returned.
- (4) These commands take effect when they have been set to valid using the 6-axis adjustment command (6AXADJ), and they can be set separately.
- (5) This sets the currently selected input signal and image mode.
- (6) The current 6-axis color correction can be obtained using the GET command. ("GET 6AXR/G/B/C/M/Y")

#### Example

Setting

> 6AXR=-8, 5
 The R hue is set to -8, and the color saturation is set to 5.
 < i:OK</li>

```
Reference
```

> GET 6AXR or ?6AXR This retrieves the R hue and color saturation.

- < g:6AXR=12, -8

| Revision History / Date |  | Changes | Revised by | Approved by |
|-------------------------|--|---------|------------|-------------|
|                         |  |         |            |             |
|                         |  |         |            |             |
|                         |  |         |            |             |
|                         |  |         |            |             |
|                         |  |         |            |             |

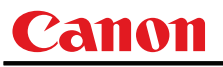

# ASCOMBO\_\*

Defines auto setup combination

#### Format

```
ASCOMBO_AF=<Auto set combination parameter:ID>
ASCOMBO_AVK=<Auto set combination parameter:ID>
ASCOMBO_AINP=<Auto set combination parameter:ID>
ASCOMBO_ASC=<Auto set combination parameter:ID>
GET_ASCOMBO_AF / ? ASCOMBO_AF
GET_ASCOMBO_AVK / ? ASCOMBO_AVK
GET_ASCOMBO_AINP / ? ASCOMBO_AINP
GET_ASCOMBO_ASC / ? ASCOMBO_ASC
```

<Auto set combination parameter:ID>

- ON Combine
- OFF Do not combine

#### Environment

|     | Power |    |       |        |        | Input |       |      |      |
|-----|-------|----|-------|--------|--------|-------|-------|------|------|
| OFF | ON    | PM | D-RGB | A-RGB1 | A-RGB2 | COMP  | VIDEO | HDMI | None |
| Х   | 0     | Х  |       |        |        | -     |       |      |      |

#### Response

"i:OK" is returned if automatic setup combination was set properly.

For 'GET ASCOMBO\_\*' or '? ASCOMBO\_\*', current auto setup sequence combination is returned as 'g:ASCOMBO\_\*=ON' or

```
'g:ASCOMBO_*=OFF'
```

For details on other responses, refer to the "Error List".

#### Description

- (1) This sets whether to combine a sequence in the auto setup.
- (2) This command functions in the same way as when "System settings" "Auto setup" are selected on the menu.
- (3) Even if it has been set using this command, AUTOSETEXE may not be executed depending on other status of the projector (screen aspect, etc.).
- (4) Also refer to the AUTOSETEXE command.
- (5) The current auto setup combination can be obtained using the GET command.

#### Example

Setting

- > ASCOMBO\_AF=ON Auto focusing is executed during auto setup execution.
- < i:OK

Reference

- > GET ASCOMBO AVK or ?ASCOMBO AVK Auto focus execution setting in current auto setup is obtained.
- < g:ASCOMBO\_AVK=ON

| Revision Hi | story / Date | Changes | Revised by | Approved by |
|-------------|--------------|---------|------------|-------------|
|             |              |         |            |             |
|             |              |         |            |             |
|             |              |         |            |             |
|             |              |         |            |             |
|             |              |         |            |             |

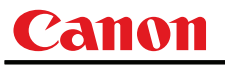

# ASPECT

Screen settings

#### Format

```
ASPECT=<Screen setting parameters:ID>
GET□ASPECT / ?△ASPECT
```

<Screen setting parameters:ID>

| AUTO | Auto        |
|------|-------------|
| 4:3  | 4:3         |
| 16:9 | 16:9        |
| FULL | Full screen |
| ZOOM | Zoom        |
| TRUE | Real        |

#### Environment

| Power |    |      | Input     |       |        |        |      |       |      |      |
|-------|----|------|-----------|-------|--------|--------|------|-------|------|------|
| OFF   | ON | PM   | Parameter | D-RGB | A-RGB1 | A-RGB2 | COMP | VIDEO | HDMI | None |
| Х     | 0  | Х    | AUTO      | 0     | 0      | 0      | 0    | ×     | 0    | *4   |
|       |    | 4:3  | 0         | 0     | 0      | 0      | 0    | 0     | *4   |      |
|       |    | 16:9 | 0         | 0     | 0      | 0      | 0    | 0     | *4   |      |
|       |    | FULL | *5        | *5    | *5     | ×      | ×    | ×     | *4   |      |
|       |    |      | ZOOM      | ×     | ×      | ×      | *1   | *2    | *1   | *4   |
|       |    | TRUE | 0         | 0     | 0      | *3     | ×    | *3    | *4   |      |
|       |    |      |           |       |        | 1      |      |       |      | -    |

\*1 Valid when screen aspect (16:9 or 16:9 DIS) and SD signals

- \*2 Settable when screen aspect (16:9 or 16:9 DIS)
- \*3 Progressive allowable (however, 1080p is non-allowable)
- \*4 Allowable/Non-Allowable differs according to selected input signal
- \*5 Settable when screen aspect (16:10)

#### Response

"i:OK" is returned if the parameter was set properly.

For 'GET ASPECT' or '?ASPECT', current screen display mode is returned as 'g:ASPECT=<Screen setting parameters:ID>'

For details on other responses, refer to the "Error List".

#### Description

- (1) This sets the screen sizes.
- (2) This command functions in the same way as when "Display settings" "Aspect" are selected on the menu.
- (3) If the command cannot be supported, 'INVALID\_SOURCE' is returned as an error response.
- (4) If the necessary signals are not input, 'NO\_SIGNAL' is returned.
- (5) The final screen settings are retained even when the power is turned off. However, the screen settings may be different if the input terminal or input signal is changed.
- (6) The GET command can be used to retrieve the current screen display mode. ("GET ASPECT")

| Revision Hi | story / Date | Changes | Revised by | Approved by |
|-------------|--------------|---------|------------|-------------|
|             |              |         |            |             |
|             |              |         |            |             |
|             |              |         |            |             |
|             |              |         |            |             |
|             |              |         |            |             |

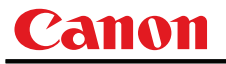

# Example Setting Setting Setting Setting Setting Setting Setting Setting Setting Setting Settime Settime Settim

| Revision History / Date |  | Changes | Revised by | Approved by |
|-------------------------|--|---------|------------|-------------|
|                         |  |         |            |             |
|                         |  |         |            |             |
|                         |  |         |            |             |
|                         |  |         |            |             |
|                         |  |         |            |             |

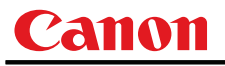

# AUTOPC

Auto PC

#### Format

AUTOPC

#### Environment

| Power |    |    | Input |        |        |      |       |      |      |
|-------|----|----|-------|--------|--------|------|-------|------|------|
| OFF   | ON | PM | D-RGB | A-RGB1 | A-RGB2 | COMP | VIDEO | HDMI | None |
| Х     | 0  | Х  | Х     | 0      | 0      | Х    | Х     | Х    | Х    |

#### Response

"i:OK" is returned if the control was executed properly.

For details on other responses, refer to the "Error List".

## Description

- (1) This executes Auto PC.
- (2) This command is identical to pressing the "AUTOPC" button on the remote control.
- (3) If the input is neither "A-RGB1" nor "A-RGB2", 'e:200X INVALID\_SOURCE(\*\*\*)' is returned as an error response.
- (4) If signals are not input, "e:2010 NO\_SIGNAL" is returned.
- (5) Execution of this command may modify the following setting values.
  - $\boldsymbol{\cdot}$  Total number of dots
  - Tracking
  - $\cdot \ {\rm Horizontal/vertical\ positions}$
  - Number of horizontal/vertical display dots
- (6) To confirm modified setting values, use the GET command of the respective parameter. For details, refer to the GET commands below.

| Setting                           | GET             |
|-----------------------------------|-----------------|
| Total number of dots              | <u>GET DOTS</u> |
| Tracking                          | GET TRACK       |
| Horizontal position               | <u>GET HPOS</u> |
| Vertical position                 | <u>GET VPOS</u> |
| Number of horizontal display dots | <u>GET HPIX</u> |
| Number of vertical display dots   | GET VPIX        |

#### Example

- > AUTOPC
- < i:OK
- \* Commands are indicated by ">", and responses are indicated by "<".

| Revision History / Date |  | Changes | Revised by | Approved by |
|-------------------------|--|---------|------------|-------------|
|                         |  |         |            |             |
|                         |  |         |            |             |
|                         |  |         |            |             |
|                         |  |         |            |             |
|                         |  |         |            |             |

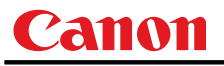

# **AUTOSETEXE**

Auto setup

#### Format

AUTOSETEXE <a>Auto</a> set parameter: ID>

| <auto paramet<="" set="" th=""><th>er:ID&gt;</th></auto> | er:ID>                                      |
|----------------------------------------------------------|---------------------------------------------|
| FOCUS                                                    | Auto focusing                               |
| VKS                                                      | Auto keystone (vertical) execution          |
| SCRN                                                     | Automatic screen color correction execution |
| INPUT                                                    | Automatic signal sensing execution          |

#### Environment

|     | Power |    | Input |        |        |      |       |      |      |
|-----|-------|----|-------|--------|--------|------|-------|------|------|
| OFF | ON    | PM | D-RGB | A-RGB1 | A-RGB2 | COMP | VIDEO | HDMI | None |
| Х   | 0     | Х  |       |        |        | -    |       |      |      |

#### Response

"i:OK" is returned when the automatic processing was completed successfully. For details on other responses, refer to the "Error List".

#### Description

- (1) This command is used to execute auto setup.
- (2) One of the following responses is returned if auto setup cannot be executed due to projector settings.

| Projector |       | Ту  | /pe  |       | Error response                 |                         |
|-----------|-------|-----|------|-------|--------------------------------|-------------------------|
| settings  | FOCUS | VKS | SCRN | INPUT | Litorresponse                  |                         |
| BLANK     | ×     | 0   | ×    | 0     | 'e:1006 NOW_BLANK'             |                         |
| FREEZE    | ×     | ×   | ×    | ×     | 'e:1009 NOW_FREEZE'            |                         |
| D.ZOOM    | ×     | ×   | ×    | ×     | 'e:100A NOW_D.ZOOM'            | $\bigcirc$ : Executable |
| DIS*      | ×     | ×   | ×    | 0     | 'e:1008 INVALID_SCREEN_ASPECT' | imes : Non-executable   |

\* DIS:Digital Image Shift

(3) One of the following responses is returned if an error has been detected at any part of the auto setup.

| Туре  | Response              |
|-------|-----------------------|
| FOCUS | 'e:F002 SYSTEM (AF)'  |
| VKS   | 'e:F004 SYSTEM (AK)'  |
| SCRN  | 'e:F005 SYSTEM (ASC)' |

- (4) If the input signal cannot be detected using the automatic signal sensing, 'i:INPUT\_NOT\_FOUND' is returned.
- (5) When automatic screen color correction (SCRN) has been completed successfully, the screen color correction (WB) is set to "ADJUST".
- (6) There are no parameters to be executed together. Execute them separately.

# Example

Setting

> AUTOSETEXE FOCUS

Auto focusing is executed.

< i:OK

| Revision History / Date |  | Changes | Revised by | Approved by |
|-------------------------|--|---------|------------|-------------|
|                         |  |         |            |             |
|                         |  |         |            |             |
|                         |  |         |            |             |
|                         |  |         |            |             |
|                         |  |         |            |             |

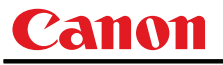

# AVOL

Audio volume adjustment

#### Format

```
AVOL=<Audio volume level:Number>
GET□AVOL / ?△AVOL
```

Setting values for <Audio volume level:Number> are 0 to 20.

#### Environment

| Power |    |    | Input |        |        |      |       |      |      |
|-------|----|----|-------|--------|--------|------|-------|------|------|
| OFF   | ON | PM | D-RGB | A-RGB1 | A-RGB2 | COMP | VIDEO | HDMI | None |
| Х     | 0  | Х  |       |        |        | -    |       |      |      |

#### Response

"i:OK" is returned if the parameter was set properly.

For 'GET AVOL' or '?AVOL', current audio volume level is returned as

'g:AVOL=<Audio volume level:Number>'

For details on other responses, refer to the "Error List".

#### Description

- (1) This adjusts the volume.
- (2) This command is identical to pressing the "VOL+" and "VOL-" button on the remote control or the "VOL" on the front panel.
- (3) If numerical parameters are outside the range, "e:0801 INVALID\_VALUE" is returned.
- (4) The volume level can be set even while the sound is muted.
- (5) The GET command can be used to retrieve the current volume. ("GET AVOL")

#### Example

Setting

- > AVOL=18 This sets the volume to 18.
- < i:OK

#### Reference

- > GET AVOL or ?AVOL This retrieves the volume.
- < g:AVOL=18

| Revision History / Date |  | Changes | Revised by | Approved by |
|-------------------------|--|---------|------------|-------------|
|                         |  |         |            |             |
|                         |  |         |            |             |
|                         |  |         |            |             |
|                         |  |         |            |             |
|                         |  |         |            |             |

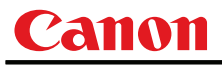

# **BLANK**

BLANK function

#### Format

```
BLANK=<BLANK parameter:ID>
GET□BLANK / ?∆BLANK
```

<BLANK parameter:ID>

| ON  | BLANK ON   |
|-----|------------|
| OFF | BLANK OFF. |

# Environment

| Power |    |    | Input |        |        |      |       |      |      |
|-------|----|----|-------|--------|--------|------|-------|------|------|
| OFF   | ON | PM | D-RGB | A-RGB1 | A-RGB2 | COMP | VIDEO | HDMI | None |
| Х     | 0  | Х  |       |        |        | -    |       |      |      |

#### Response

"i:OK" is returned if the parameter was set properly.

For 'GET BLANK' or '?BLANK', current BLANK status is returned as

#### 'g:BLANK=ON'

'g:BLANK=OFF'

For details on other responses, refer to the "Error List".

#### Description

- (1) This command is used to set the BLANK function.
- (2) This command is identical to pressing the "VOL+" and "VOL-" button.
- (3) The current BLANK settings can be obtained using the GET command. ("Get blank")

#### Example

Setting

- > BLANK=ON BLANK is set to ON.
- < i:OK

Reference

> GET BLANK or ?BLANK

The current BLANK status is referenced.

< g:BLANK=ON

| Revision History / Date |  | Changes | Revised by | Approved by |
|-------------------------|--|---------|------------|-------------|
|                         |  |         |            |             |
|                         |  |         |            |             |
|                         |  |         |            |             |
|                         |  |         |            |             |
|                         |  |         |            |             |

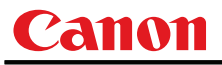

# **BLANKCOLOR**

Screen when BLANK setting

#### Format

```
BLANKCOLOR=<Screen when BLANK setting parameter:ID> GET BLANKCOLOR / ?\Delta BLANKCOLOR
```

<Screen when BLANK setting parameter:ID>

| BLACK | Black screen |
|-------|--------------|
| BLUE  | Blue screen  |

#### Environment

| Power |    |    |       | Input  |        |      |       |      |      |  |
|-------|----|----|-------|--------|--------|------|-------|------|------|--|
| OFF   | ON | PM | D-RGB | A-RGB1 | A-RGB2 | COMP | VIDEO | HDMI | None |  |
| Х     | 0  | Х  |       |        |        | -    |       |      |      |  |

#### Response

"i:OK" is returned if the parameter was set properly.

For 'GET BLANKCOLOR' or '?BLANKCOLOR', current screen when BLANK setting is returned as 'g:BLANKCOLOR=<BLANK display screen setting parameter:ID>'

For details on other responses, refer to the "Error List".

#### Description

- (1) This command is used to set the screen when BLANK.
- (2) This command functions in the same way as when "Display settings" "User screen setting" "Screen when blank" are selected on the menu.
- (3) The current screen when BLANK setting can be obtained using the GET command. ("GET BLANKCOLOR")

#### Example

Setting

> BLANKCOLOR=BLACK
 Set to "Black screen" when screen is BLANK.
 < Ok</li>

Reference

- > GET BLANKCOLOR or ?BLANKCOLOR
- < g:BLANKCOLOR=BLACK

Screen when BLANK setting is obtained.

| Revision History / Date |  | Changes | Revised by | Approved by |
|-------------------------|--|---------|------------|-------------|
|                         |  |         |            |             |
|                         |  |         |            |             |
|                         |  |         |            |             |
|                         |  |         |            |             |
|                         |  |         |            |             |

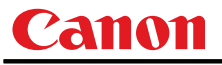

# BRI

Brightness setting

#### Format

```
BRI=<Brightness setting:Number>
GET□BRI / ?△BRI
```

Setting values for <Brightness setting:Number> are -20 to 20.

#### Environment

| Power |    | Input |       |        |        |      |       |      |      |
|-------|----|-------|-------|--------|--------|------|-------|------|------|
| OFF   | ON | PM    | D-RGB | A-RGB1 | A-RGB2 | COMP | VIDEO | HDMI | None |
| Х     | 0  | Х     |       |        |        | -    |       |      |      |

#### Response

"i:OK" is returned if the parameter was set properly.

For 'GET BRI' or '?BRI', current brightness is returned as

'g:BRI=<Brightness setting:Number>'

For details on other responses, refer to the "Error List".

#### Description

- (1) This sets the screen brightness.
- (2) This command functions in the same way as when "Image adjustments" "Brightness" are selected on the menu.
- (3) If numerical parameters are outside the range, "e:0801 INVALID\_VALUE" is returned.
- (4) This sets the currently selected input signal and image mode.
- (5) The current brightness can be acquired using the applicable GET command. ("GET BRI")

#### Example

```
Setting
```

> BRI=-10 This sets the brightness to -10. < i:OK</pre>

#### Reference

> GET BRI or ?BRI This retrieves the brightness. < g:BRI=-10</pre>

| Revision History / Date |  | Changes | Revised by | Approved by |
|-------------------------|--|---------|------------|-------------|
|                         |  |         |            |             |
|                         |  |         |            |             |
|                         |  |         |            |             |
|                         |  |         |            |             |
|                         |  |         |            |             |

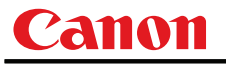

# **BVOL**

**BEEP** sound setting

#### Format

```
BVOL=<Beep sound setting:Number>
GET BVOL /
             ?∆bvol
```

<Beep sound setting:Number>

| 0 | BEEP sound mute   |
|---|-------------------|
| 1 | BEEP sound output |

#### Environment

| Power Input |    |    |       |                                          |  |   |  |  |  |
|-------------|----|----|-------|------------------------------------------|--|---|--|--|--|
| OFF         | ON | PM | D-RGB | D-RGB A-RGB1 A-RGB2 COMP VIDEO HDMI None |  |   |  |  |  |
| Х           | 0  | Х  |       |                                          |  | - |  |  |  |

#### Response

"i:OK" is returned if the parameter was set properly.

For 'GET BVOL' or '?BVOL', current BEEP sound setting is returned as

'g:BVOL=<Beep sound setting:Number>'

For details on other responses, refer to the "Error List".

#### Description

- (1) This sets the BEEP sound output.
- (2)This command functions in the same way as when "System setting" - "Electronic sound" are selected on the menu.
- (3) The beep sound can be set even while the sound is muted, but it will not sound even if (beep sound output) has been set.
- (4) The current beep sound output status can be acquired using the applicable GET command. ("get bvol")

# Example

Setting

- This mutes the BEEP sound. > BVOL=0
- < i:OK

- Reference
  - > GET BVOL or ?BVOL This retrieves the BEEP sound output state.

< g:BVOL=1

| Revision History / Date |  | Changes | Revised by | Approved by |
|-------------------------|--|---------|------------|-------------|
|                         |  |         |            |             |
|                         |  |         |            |             |
|                         |  |         |            |             |
|                         |  |         |            |             |
|                         |  |         |            |             |

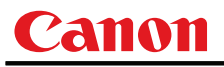

# COMVER

User command version inquiry

#### Format

GET□COMVER / ?△COMVER

#### Environment

| Power |    |    |       | Input                                  |   |  |  |      |  |  |
|-------|----|----|-------|----------------------------------------|---|--|--|------|--|--|
| OFF   | ON | PM | D-RGB | D-RGB A-RGB1 A-RGB2 COMP VIDEO HDMI No |   |  |  | None |  |  |
| -     |    |    |       |                                        | - |  |  |      |  |  |

# Response

Returns the user command version as

g:COMVER="<User command version:Character string>"

<User command version>:=99.9999

For details on other responses, refer to the "Error List".

#### Description

- (1) This inquires about the user command version of the projector.
- (2) This inquiry can be executed in any status provided that AC power is supplied to the projector.
- (3) The user command version consists of a 2-digit number followed by a 4-digit number. Question marks may appear in place of the numerals if the firmware has not been upgraded correctly. (Example "??:???")

#### Example

- > GET COMVER or ? COMVER
- < g:COMVER="01.0000"
- \* Commands are indicated by ">", and responses are indicated by "<".

| Revision History / Date |  | Changes | Revised by | Approved by |
|-------------------------|--|---------|------------|-------------|
|                         |  |         |            |             |
|                         |  |         |            |             |
|                         |  |         |            |             |
|                         |  |         |            |             |
|                         |  |         |            |             |

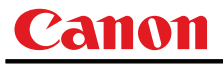

# CONT

Contrast setting

#### Format

```
CONT=<Contrast setting:Number>
GET CONT
             ?∆cont
          1
```

Setting values for <Contrast setting:Number> are -20 to 20.

#### Environment

| Power |    |    |       | Input                                   |  |  |  |  |      |  |
|-------|----|----|-------|-----------------------------------------|--|--|--|--|------|--|
| OFF   | ON | PM | D-RGB | D-RGB A-RGB1 A-RGB2 COMP VIDEO HDMI Nor |  |  |  |  | None |  |
| Х     | 0  | Х  |       | -                                       |  |  |  |  |      |  |

#### Response

"i:OK" is returned if the parameter was set properly.

For 'GET CONT' or '?CONT', current contrast setting is returned as

'g:CONT=<Contrast setting:Number>'

For details on other responses, refer to the "Error List".

#### Description

- (1) This sets the screen contrast.
- (2)This command functions in the same way as when "Image adjustment" - "Contrast setting" are selected on the menu.
- (3) If numerical parameters are outside the range, "e:0801 INVALID\_VALUE" is returned.
- (4)This sets the currently selected input signal and image mode.
- (5) The current contrast can be acquired using the applicable GET command. ("GET CONT")

#### Example

| Setting  |                                  |
|----------|----------------------------------|
| > CONT=3 | This sets the contrast to $+3$ . |
| < i:OK   |                                  |

#### Reference

- This retrieves the contrast. > GET CONT or ?CONT
- < g:CONT=3

| Revision History / Date |  | Changes | Revised by | Approved by |
|-------------------------|--|---------|------------|-------------|
|                         |  |         |            |             |
|                         |  |         |            |             |
|                         |  |         |            |             |
|                         |  |         |            |             |
|                         |  |         |            |             |

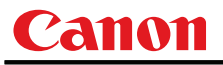

# DGAMMA

Dynamic gamma

#### Format

```
DGAMMA=<Dynamic gamma setting parameter:ID>
GET□DGAMMA / ?△DGAMMA
```

<Dynamic gamma setting parameter:ID>

| OFF    | Off    |
|--------|--------|
| WEAK   | Weak   |
| STRONG | Strong |

Environment

| Power |    |    |       | Input                                    |  |  |  |  |      |  |
|-------|----|----|-------|------------------------------------------|--|--|--|--|------|--|
| OFF   | ON | PM | D-RGB | D-RGB A-RGB1 A-RGB2 COMP VIDEO HDMI None |  |  |  |  | None |  |
| Х     | 0  | Х  |       | -                                        |  |  |  |  |      |  |

#### Response

"i:OK" is returned if the parameter was set properly.

For 'Get dgamma' or '?dgamma', current dynamic gamma setting is returned as

```
'g:DGAMMA=<Dynamic gamma setting parameter:ID>'
```

For details on other responses, refer to the "Error List".

#### Description

- (1) The command is used to set the dynamic gamma function.
- (2) This command functions in the same way as when "Image adjustment" "Advanced adjustment" "Dynamic gamma" are selected on the menu.
- (3) This sets the currently selected input signal and image mode.
- (4) The current dynamic gamma function status can be acquired using the applicable GET command. ("GET DGAMMA")

## Example

Setting

> DGAMMA=WEAK
 This sets the dynamic gamma function to WEAK.
 < i:OK</li>

#### Reference

- > GET DGAMMA or ?DGAMMA This retrieves the dynamic gamma function state.
- < g:DGAMMA=WEAK

| Revision Hi | story / Date | Changes | Revised by | Approved by |
|-------------|--------------|---------|------------|-------------|
|             |              |         |            |             |
|             |              |         |            |             |
|             |              |         |            |             |
|             |              |         |            |             |
|             |              |         |            |             |

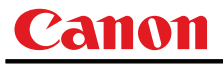

# DOTS

Total number of dots adjustment

#### Format

```
DOTS=<Number of dots:Number>
GET[DOTS / ?\DOTS
```

#### Environment

| Power |    |    |       |                                          |   | Input |   |   |      |
|-------|----|----|-------|------------------------------------------|---|-------|---|---|------|
| OFF   | ON | PM | D-RGB | D-RGB A-RGB1 A-RGB2 COMP VIDEO HDMI None |   |       |   |   | None |
| Х     | 0  | Х  | Х     | 0                                        | 0 | Х     | Х | Х | Х    |

#### Response

"i:OK" is returned if the parameter was set properly.

```
For 'GET DOTS' or '?DOTS', current total number of dots is returned as
```

'g:DOTS=<Number of dots:Number>'

For details on other responses, refer to the "Error List".

## Description

- (1) This designates the total number of dots for one horizontal period.
- (2) This command functions in the same way as when "Display setting" "Input signal settings" "Total number of dots" are selected on the menu.
- (3) If the input is neither "A-RGB1" nor "A-RGB2", 'e:200X INVALID\_SOURCE(\*\*\*)' is returned as an error response.
- (4) If signals are not input, 'e:2010 NO\_SIGNAL' is returned.
- (5) Adjustment range is limited. If number is invalid, "e:0801 INVALID\_VALUE" is returned.
- (6) The GET command can be used to obtain the current total number of dots. ("GET DOTS")

# Example

#### Setting

> DOTS=1650 The total number of dots is 1650.

#### < i:OK

#### Reference

- > GET DOTS or ?DOTS This retrieves the total number of dots.
- < g:DOTS=1200

| Revision History / Date |  | Changes | Revised by | Approved by |
|-------------------------|--|---------|------------|-------------|
|                         |  |         |            |             |
|                         |  |         |            |             |
|                         |  |         |            |             |
|                         |  |         |            |             |
|                         |  |         |            |             |

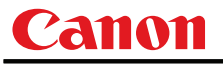

# DPON

Direct power-on setting

#### Format

```
DPON=<Direct power-on setting parameter:ID>
GET□DPON / ?△DPON
```

<Direct power-on setting parameter:ID>

| ON  | This sets direct power-on to ON.  |
|-----|-----------------------------------|
| OFF | This sets direct power-on to OFF. |

# Environment

| Power |    |    | Input |        |        |      |       |      |      |
|-------|----|----|-------|--------|--------|------|-------|------|------|
| OFF   | ON | PM | D-RGB | A-RGB1 | A-RGB2 | COMP | VIDEO | HDMI | None |
| Х     | 0  | Х  |       |        |        | -    |       |      |      |

#### Response

"i:OK" is returned if the parameter was set properly.

For 'GET DPON' or '?DPON', current direct power-on setting is returned as

'g:DPON=<Direct power-on setting parameter:ID>'

For details on other responses, refer to the "Error List".

#### Description

- (1) This command is used to set direct power-on function to ON or OFF.
- (2) This command functions in the same way as when "System setting" "Direct power-on" are selected on the menu.
- (3) Direct power-on cannot be set to ON when "OFF" has been selected as the power management setting (**PMM=OFF**).

("e:1004 POWER\_MANAGEMENT\_OFF" is returned.)

(4) The current direct power-on setting can be obtained using the GET command. ("GET DPON")

## Example

Setting

- > DPON=ON Direct power-on is set to ON.
- < i:OK

rect power on is set to orv.

#### Reference

> GET DPON on ?DPON The current direct power-on setting is obtained.

< g:DPON=ON

| Revision Hi | story / Date | Changes | Revised by | Approved by |
|-------------|--------------|---------|------------|-------------|
|             |              |         |            |             |
|             |              |         |            |             |
|             |              |         |            |             |
|             |              |         |            |             |
|             |              |         |            |             |

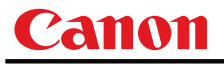

# ERR

Error information inquiry

#### Format

get∏err / ?∆err

#### Environment

| Power |    |    | Input |        |        |      |       |      |      |
|-------|----|----|-------|--------|--------|------|-------|------|------|
| OFF   | ON | PM | D-RGB | A-RGB1 | A-RGB2 | COMP | VIDEO | HDMI | None |
|       |    |    |       |        |        |      |       |      |      |

## Response

Returns the current error information as 'g:ERR=<ErrorID:Character string>'

<ErrorID:Character string>

| NO_ERROR             | No error           |
|----------------------|--------------------|
| ABNORMAL_TEMPERATURE | Temperature error  |
| FAULTY_LAMP          | Lamp error         |
| FAULTY_LAMP_COVER    | Lamp cover error   |
| FAULTY_COOLING_FAN   | Cooling fan error  |
| FAULTY_POWER_SUPPLY  | Power supply error |
| FAULTY_AK            | AK error           |
| FAULTY_ASC           | ASC error          |
| FAULTY_AF            | AF error           |
| FAULTY_POWER_ZOOM    | Zoom error         |
| FAULTY_POWER_FOCUS   | Focus error        |

For details on other responses, refer to the "Error List".

#### Description

- (1) This inquires about the current error information.
- (2) This inquiry can be executed in any status provided that AC power is supplied to the projector.
- (3) Information when the warning LED of the projector is flashing can be obtained. "NO\_ERROR" is returned when the warning LED is not lighted.

#### Example

- > GET ERR or ? ERR
- < g:ERR=FAULTY\_LAMP

| Revision History / Date |  | Changes | Revised by | Approved by |
|-------------------------|--|---------|------------|-------------|
|                         |  |         |            |             |
|                         |  |         |            |             |
|                         |  |         |            |             |
|                         |  |         |            |             |
|                         |  |         |            |             |

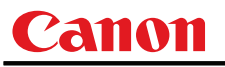

# FCONTDRV

Focus lens continuous drive control

#### Format

FCONTDRV=<Focus lens continuous control parameter:ID>

<Focus lens continuous control parameter:ID>

| STOP | This stops the focusing.                     |
|------|----------------------------------------------|
| FAR  | This initiates focusing toward the far end.  |
| NEAR | This initiates focusing toward the near end. |

#### Environment

| Power |    |    | Input |        |        |      |       |      |      |
|-------|----|----|-------|--------|--------|------|-------|------|------|
| OFF   | ON | PM | D-RGB | A-RGB1 | A-RGB2 | COMP | VIDEO | HDMI | None |
| Х     | 0  | Х  |       |        |        | -    |       |      |      |

#### Response

"i:OK" is returned when the drive was completed successfully. For details on other responses, refer to the "Error List".

#### Description

- (1) This command is used to drive the focus lens.
- (2)This command functions in the same way as when first the "FOCUS" button on the remote control or main unit panel is pressed and then the "  $\uparrow$  " or "  $\downarrow$  " button is pressed.
- (3) Focus drive is started by specifying "NEAR" or "FAR". To stop the drive, add the "STOP" parameter and send this command. If no instruction was given to stop the drive, the drive stops at the drive direction end.
- (4) The following commands are acknowledged during focus drive, but focus drive will also stop at the same time.
  - a. POWER
  - b. FCONTDRV=STOP
- (5)The following commands are acknowledged during focus drive, and a response is returned while the drive continues.

| 0  | CFT | MODE |  |
|----|-----|------|--|
| а. | GLI | MODE |  |

d. GET LAMPCOUNTER

| e. | GET PRODCODE |  |
|----|--------------|--|
| f  | GET ROMVER   |  |

- b. GET POWER
- c. GET ERR

| İ. | GET ROMVER |  |
|----|------------|--|
| g. | GET COMVER |  |
| h. | REMOTE     |  |

j. RC k. MAIN 1. [NULL]

i. LOCAL

- (6) For other commands not included in (4) nor (5), "i:BUSY (FOCUS)" is returned, and focus drive continues.

(7)There are no GET commands available for this command.

#### Example

Control

Control over the focusing to the near end is started. > FCONTDRV=NEAR < i:OK

| Revision Hi | story / Date | Changes | Revised by | Approved by |
|-------------|--------------|---------|------------|-------------|
|             |              |         |            |             |
|             |              |         |            |             |
|             |              |         |            |             |
|             |              |         |            |             |
|             |              |         |            |             |

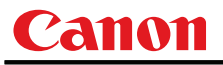

# **FREEZE**

Freeze status

#### Format

```
FREEZE=<FREEZE parameter:ID>
GET□FREEZE / ?△FREEZE
```

<FREEZE parameter:ID>

| ON  | Image now frozen     |
|-----|----------------------|
| OFF | Image now not frozen |

# Environment

| Power |    | Input |       |        |        |      |       |      |      |
|-------|----|-------|-------|--------|--------|------|-------|------|------|
| OFF   | ON | PM    | D-RGB | A-RGB1 | A-RGB2 | COMP | VIDEO | HDMI | None |
| Х     | 0  | Х     |       |        |        | -    |       |      |      |

#### Response

"i:OK" is returned if the parameter was set properly.

- For 'GET FREEZE' or '?FREEZE', current freeze status is returned as
  - 'gFREEZE=ON'

'g:FREEZE=OFF'

For details on other responses, refer to the "Error List".

#### Description

- (1) This command is used to freeze the image.
- (2) This command is identical to pressing the "FREEZE" button on the remote control.
- (3) The current freeze status can be obtained using the GET command. ("GET FREEZE")

# Example

#### Setting

> FREEZE=ON Freezes image. < i:OK</pre>

#### Reference

> GET FREEZE or ?FREEZE The current freeze status is referenced.

< g:FREEZE=ON

| Revision History / Date |  | Changes | Revised by | Approved by |
|-------------------------|--|---------|------------|-------------|
|                         |  |         |            |             |
|                         |  |         |            |             |
|                         |  |         |            |             |
|                         |  |         |            |             |
|                         |  |         |            |             |
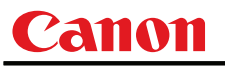

# **FSTEPDRV**

Focus lens step drive control

### Format

FSTEPDRV=<Focus lens step control parameter:ID>

<Focus lens step control parameter:ID>

| FAR  | This initiates focusing toward the far end.  |
|------|----------------------------------------------|
| NEAR | This initiates focusing toward the near end. |

## Environment

| Power |    |    | Input |        |        |      |       |      |      |  |
|-------|----|----|-------|--------|--------|------|-------|------|------|--|
| OFF   | ON | PM | D-RGB | A-RGB1 | A-RGB2 | COMP | VIDEO | HDMI | None |  |
| Х     | 0  | Х  |       |        |        | -    |       |      |      |  |

## Response

"i:OK" is returned when focusing was completed successfully after step drive. For details on other responses, refer to the "Error List".

#### Description

- (1) This command is used to drive the focus lens.
- (2) This command functions in the same way as when first the "FOCUS" button on the remote control or main unit panel is pressed and then the "←" or "→" button is pressed.
- (3) The amount by which the lens is focused is constant, and it is fixed for the system.
- (4) If a focusing error occurs, step drive cannot be controlled.
- (5) There are no GET commands available for this command.

## Example

Control

> FSTEPDRV=NEAR 1-step control is exercised over the focus toward the NEAR end. < 1:0K</pre>

| Revision History / Date |  | Changes | Revised by | Approved by |
|-------------------------|--|---------|------------|-------------|
|                         |  |         |            |             |
|                         |  |         |            |             |
|                         |  |         |            |             |
|                         |  |         |            |             |
|                         |  |         |            |             |

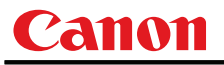

# **FTONEADJ**

Flesh tone adjustment

## Format

```
FTONEADJ=<Flesh tone adjustment parameter:ID>
GET FTONEADJ
                     ? \triangle FTONEADJ
                1
```

<Memory color adjustment parameter:ID>

| OFF     | No adjustment                  |
|---------|--------------------------------|
| FTONE_L | Flesh tone adjustment - light  |
| FTONE_M | Flesh tone adjustment - medium |
| FTONE_H | Flesh tone adjustment - heavy  |

#### Environment

| Power |    |    | Input |        |        |      |       |      |      |
|-------|----|----|-------|--------|--------|------|-------|------|------|
| OFF   | ON | PM | D-RGB | A-RGB1 | A-RGB2 | COMP | VIDEO | HDMI | None |
| Х     | 0  | Х  |       | -      |        |      |       |      |      |

## Response

"i:OK" is returned when flesh tone has been adjusted successfully.

For 'GET FTONEADJ' or '?FTONEADJ', current flesh tone adjustment is returned as

'g:FTONEADJ=<Flesh tone adjustment parameter:ID>'

For details on other responses, refer to the "Error List".

## Description

- (1) This command is used by selecting "No adjustment", "Flesh tone adjustment light" to "Flesh tone adjustment - heavy".
- (2)This command functions in the same way as when "Image adjustment" - "Advanced adjustment" - "Flesh tone adjustment" are selected on the menu.
- (3)This sets the currently selected input signal and image mode.
- (4) The current flesh tone adjustment setting can be obtained using the GET command. ("GET ftoneadj")
- (5) With the WUX10, "Memory color adjustment" function is not available.

## Example

Control

> FTONEADJ=FTONE\_M This sets the tone adjustment to "Flesh tone adjustment - medium". < i:OK

#### Reference

> GET FTONEADJ or ?FTONEADJ

This retrieves the flesh tone adjustment level.

< g:FTONEADJ=FTONE\_M

| Revision History / Date |  | Changes | Revised by | Approved by |
|-------------------------|--|---------|------------|-------------|
|                         |  |         |            |             |
|                         |  |         |            |             |
|                         |  |         |            |             |
|                         |  |         |            |             |
|                         |  |         |            |             |

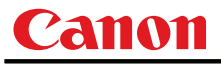

# GAMMA

Gamma adjustment

## Format

```
GAMMA=<Gamma adjustment:Number>
GET□GAMMA / ?△GAMMA
```

Setting values for <Gamma adjustment: Number> are -10 to 10.

#### Environment

| Power |    |    | Input |        |        |      |       |      |      |
|-------|----|----|-------|--------|--------|------|-------|------|------|
| OFF   | ON | PM | D-RGB | A-RGB1 | A-RGB2 | COMP | VIDEO | HDMI | None |
| Х     | 0  | Х  |       |        |        | -    |       |      |      |

## Response

"i:OK" is returned if the parameter was set properly.

For 'GET GAMMA' or '?GAMMA', current gamma adjustment is returned as

'g:GAMMA=<Gamma adjustment:Number>'

For details on other responses, refer to the "Error List".

#### Description

- (1) This performs the Gamma adjustment.
- (2) This command functions in the same way as when "Image adjustment" "Gamma adjustment" are selected on the menu.
- (3) If numerical parameters are outside the range, "e:0801 INVALID\_VALUE" is returned.
- (4) This sets the currently selected input signal and image mode.
- (5) The current gamma adjustment can be acquired using the applicable GET command. ("GET GAMMA")

## Example

#### Setting

> GAMMA=-1 This sets the gamma correction to -1. < i:OK</pre>

#### Reference

- > GET GAMMA or ?GAMMA This retrieves the gamma adjustment.
- < g:GAMMA=3

| Revision Hi | story / Date | Changes | Revised by | Approved by |
|-------------|--------------|---------|------------|-------------|
|             |              |         |            |             |
|             |              |         |            |             |
|             |              |         |            |             |
|             |              |         |            |             |
|             |              |         |            |             |

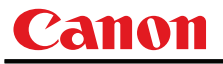

# GUIDE

Guide setting

## Format

```
GUIDE=<Guide setting parameter:ID>
GET□GUIDE / ?△GUIDE
```

<Guide setting parameter: ID>

| ON  | Guide display ON  |
|-----|-------------------|
| OFF | Guide display OFF |

# Environment

| Power |     |    |    | Input |        |        |      |       |      |      |
|-------|-----|----|----|-------|--------|--------|------|-------|------|------|
|       | OFF | ON | PM | D-RGB | A-RGB1 | A-RGB2 | COMP | VIDEO | HDMI | None |
|       | Х   | 0  | Х  |       |        |        | -    |       |      |      |

#### Response

"i:OK" is returned if the parameter was set properly.

For 'Get  $\tt guide$  ' or '?Guide', current guide setting is returned as

'g:GUIDE=<Guide setting parameter:ID>'

For details on other responses, refer to the "Error List".

#### Description

- (1) This command is used to set the guide function display to ON or OFF.
- (2) This command functions in the same way as when "System setting" "Guide" are selected on the menu.
- (3) The guide is cleared immediately when "GUIDE=OFF" is received while the guide is displayed.
- (4) The current guide setting can be obtained using the GET command. ("GET GUIDE")

## Example

Setting

| > GUIDE=ON | The guide display is set to ON. |
|------------|---------------------------------|
| < i:OK     |                                 |

#### Reference

- > GET GUIDE or ?GUIDE The guide display setting status is obtained.
- < g:GUIDE=ON
- \* Commands are indicated by ">", and responses are indicated by "<".

| Revision Hi | story / Date | Changes | Revised by | Approved by |
|-------------|--------------|---------|------------|-------------|
|             |              |         |            |             |
|             |              |         |            |             |
|             |              |         |            |             |
|             |              |         |            |             |
|             |              |         |            |             |

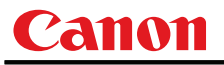

# HPIX/VPIX

Horizontal/Vertical resolution adjustmen

#### Format

```
HPIX=<Horizontal resolution:Number>
VPIX=<Vertical resolution:Number>
GET□HPIX / ?△HPIX
GET□VPIX / ?△VPIX
```

#### Environment

|     | Power |    | Input |        |        |      |       |      |      |
|-----|-------|----|-------|--------|--------|------|-------|------|------|
| OFF | ON    | PM | D-RGB | A-RGB1 | A-RGB2 | COMP | VIDEO | HDMI | None |
| Х   | 0     | Х  | 0     | 0      | 0      | Х    | Х     | Х    | Х    |

## Response

"i:OK" is returned if the parameter was set properly.

For 'GET HPIX' or '?HPIX' ('GET VPIX' or '?VPIX'), current horizontal (vertical) resolution is returned as

```
'g:HPIX=<Horizontal resolution:Number>'
```

('g:VPIX=<Vertical resolution:Number>')

For details on other responses, refer to the "Error List".

## Description

- (1) This adjusts the horizontal and vertical resolution (number of dots) on the screen.
- (2) This command functions in the same way as when "Display setting" "Input signal settings" -"Horizontal resolution adjustment" or "Vertical resolution adjustment" are selected on the menu.
- (3) If the input is neither "A-RGB1" nor "A-RGB2", 'e:200X INVALID\_SOURCE(\*\*\*)' is returned as an error response.
- (4) If signals are not input, 'e:2010 NO\_SIGNAL' is returned.
- (5) Adjustment range is limited. If number is invalid, "e:0801 INVALID\_VALUE" is returned.
- (6) The GET command can be used to retrieve the current horizontal and vertical position. ("GET HPIX" "GET VPIX")

#### Example

#### Setting

```
> HPIX=1024 This sets the horizontal resolution to 1024.
```

< i:OK

Reference

- > GET VPIX or ?VPIX This retrieves the vertical resolution.
- < g:VPIX= 864

| Revision History / Date |  | Changes | Revised by | Approved by |
|-------------------------|--|---------|------------|-------------|
|                         |  |         |            |             |
|                         |  |         |            |             |
|                         |  |         |            |             |
|                         |  |         |            |             |
|                         |  |         |            |             |

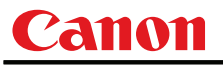

# **HPOS/VPOS**

Horizontal/Vertical position adjustment

## Format

```
HPOS=<Horizontal position:Number>
VPOS=<Vertical position:Number>
GET□HPOS / ?△HPOS
GET□VPOS / ?△VPOS
```

#### Environment

|     | Power Input |    |       |        |        |      |       |      |      |
|-----|-------------|----|-------|--------|--------|------|-------|------|------|
| OFF | ON          | PM | D-RGB | A-RGB1 | A-RGB2 | COMP | VIDEO | HDMI | None |
| Х   | 0           | Х  | Х     | 0      | 0      | Х    | Х     | Х    | Х    |

## Response

"i:OK" is returned if the parameter was set properly.

For 'GET HPOS' or '?HPOS' ('GET VPOS' or '?VPOS'), current horizontal (vertical) position is returned as

```
'g:HPOS=<Horizontal position:Number>'
```

('g:VPOS=<Vertical position:Number>')

For details on other responses, refer to the "Error List".

# Description

- (1) This adjusts the horizontal and vertical position on the screen.
- (2) This command functions in the same way as when "Display setting" "Input signal settings" -"Horizontal position adjustment" or "Vertical position adjustment" are selected on the menu.
- (3) If the input is neither "A-RGB1" nor "A-RGB2", 'e:200X INVALID\_SOURCE(\*\*\*)' is returned as an error response.
- (4) If signals are not input, 'e:2010 NO\_SIGNAL' is returned.
- (5) Adjustment range is limited. If number is invalid, "e:0801 INVALID\_VALUE" is returned.
- (6) The GET command can be used to retrieve the current horizontal and vertical position. ("GET HPOS" "GET VPOS")

## Example

#### Setting

| >HPOS=12                       | This sets the horizontal position to 12. |
|--------------------------------|------------------------------------------|
| <i:ok< td=""><td></td></i:ok<> |                                          |

#### Reference

| >GET VPOS or ?VPOS                     | This acquires the vertical position |
|----------------------------------------|-------------------------------------|
| <g:vpos=8< td=""><td></td></g:vpos=8<> |                                     |

| Revision History / Date |  | Changes | Revised by | Approved by |
|-------------------------|--|---------|------------|-------------|
|                         |  |         |            |             |
|                         |  |         |            |             |
|                         |  |         |            |             |
|                         |  |         |            |             |
|                         |  |         |            |             |

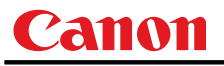

# HUE

Hue setting

#### Format

```
HUE=<Hue setting value:Number>
GET HUE / ?△HUE
```

Setting values for <Hue setting value:Number> are -20 to 20.

#### Environment

| Power |    |    |       | Input  |        |      |       |      |      |  |
|-------|----|----|-------|--------|--------|------|-------|------|------|--|
| OFF   | ON | PM | D-RGB | A-RGB1 | A-RGB2 | COMP | VIDEO | HDMI | None |  |
| Y     | 0  | Y  | Y     | Y      | ×      | 0    |       | ×    | 0    |  |
|       | 0  | ^  | ^     | ^      | ^      |      | 0     | ~    | Х    |  |

#### Response

"i:OK" is returned if the parameter was set properly.

For 'Get Hue' or '?Hue', current hue setting is returned as

'g:HUE=<Hue setting value:Number>'

For details on other responses, refer to the "Error List".

## Description

(1) This sets the screen hue.

>GET HUE or ?HUE

<g:HUE=1

- (2) This command functions in the same way as when "Image adjustment" "Color adjustment" "Hue setting" are selected on the menu.
- (3) If the input is neither "COMP" nor "VIDEO", 'e:200X INVALID\_SOURCE(\*\*\*)' is returned as an error response.
- (4) When input is "VIDEO" and signals are not input, 'e:2010 NO\_SIGNAL' is returned.

This retrieves the hue.

- (5) If numerical parameters are outside the range, "e:0801 INVALID\_VALUE" is returned.
- (6) This sets the currently selected input signal and image mode.
- (7) The GET command can be used to retrieve the current hue. ("GET HUE")

#### Example

| Setting                        |                          |
|--------------------------------|--------------------------|
| >HUE=8                         | This sets the hue to +8. |
| <i:0k< td=""><td></td></i:0k<> |                          |
| Reference                      |                          |

| Revision History / Date |  | Changes | Revised by | Approved by |
|-------------------------|--|---------|------------|-------------|
|                         |  |         |            |             |
|                         |  |         |            |             |
|                         |  |         |            |             |
|                         |  |         |            |             |
|                         |  |         |            |             |

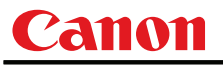

# IMAGE

Image mode setting

#### Format

```
IMAGE=<Image mode setting parameter:ID>
GET□IMAGE / ?△IMAGE
```

<Image mode setting parameter:ID>

| STANDARD     | Standard                            |
|--------------|-------------------------------------|
| PRESENTATION | Presentation                        |
| SRGB         | sRGB                                |
| MOVIE        | Movie                               |
| PHOTO        | Environmental light compatible sRGB |
| DCM_SIM      | DICOM monochrome *                  |

\* "e:000A INVALID\_PARAMETER" is returned if the model is not DICOM compatible

#### Environment

|     | Power |    | Ir    |                                         |  | Input |  |  |      |  |
|-----|-------|----|-------|-----------------------------------------|--|-------|--|--|------|--|
| OFF | ON    | PM | D-RGB | -RGB A-RGB1 A-RGB2 COMP VIDEO HDMI None |  |       |  |  | None |  |
| Х   | 0     | Х  |       |                                         |  | -     |  |  |      |  |

## Response

"i:OK" is returned if the parameter was set properly.

For 'GET IMAGE' or '?IMAGE', current image mode is returned as

'g:IMAGE=<Image mode setting parameter:ID>'

For details on other responses, refer to the "Error List".

## Description

- (1) This sets the image quality.
- (2) This command functions in the same way as when "Image adjustment" "Image mode setting" are selected on the menu.
- (3) The final settings for the image mode are retained even when the power is turned off.
- (4) Changing the setting may modify the following setting values.

| Setting                    | Commands related to the settings |
|----------------------------|----------------------------------|
| Brightness                 | BRI                              |
| Contrast                   | CONT                             |
| Sharpness                  | SHARP                            |
| Gamma adjustment           | GAMMA                            |
| Dynamic gamma              | DGAMMA                           |
| Progressive                | PROG                             |
| Saturation/Hue             | SAT/ HUE                         |
| Memory color adjustment    | MEMCADJ                          |
| RGB gain/offset adjustment | RGBGAIN/RGBOFFSET                |
| Lamp mode                  | LAMP                             |
| 6-axis adjustment          | 6AXADJ                           |
| 6-axis color correction    | 6AXR~Y                           |

(5) The current image quality can be acquired using the applicable GET command. ("GET IMAGE")

| Revision Hi | story / Date | Changes | Revised by | Approved by |
|-------------|--------------|---------|------------|-------------|
|             |              |         |            |             |
|             |              |         |            |             |
|             |              |         |            |             |
|             |              |         |            |             |
|             |              |         |            |             |

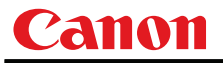

# Example

Setting

> IMAGE=PRESENTATION This sets the image mode to "Presentation". < i:OK</pre>

Reference

- > GET IMAGE or ?IMAGE This references the current image mode.
- < g:IMAGE=CINEMA
- \* Commands are indicated by ">", and responses are indicated by "<".

| Revision Hi | story / Date | Changes | Revised by | Approved by |
|-------------|--------------|---------|------------|-------------|
|             |              |         |            |             |
|             |              |         |            |             |
|             |              |         |            |             |
|             |              |         |            |             |
|             |              |         |            |             |

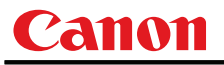

# IMAGEFLIP

Flip display

### Format

```
IMAGEFLIP=<Image flip setting parameters:ID>
GET□IMAGEFLIP / ?△IMAGEFLIP
```

<Image flip setting parameters:ID>

| NONE         | None                                           |
|--------------|------------------------------------------------|
| CEILING      | Ceiling, Flip horizontally                     |
| REAR         | Rear, Flip vertically                          |
| REAR_CEILING | Rear ceiling, Flip horizontally and vertically |

#### Environment

| Power |    |    | Input |        |        |      |       |      |      |
|-------|----|----|-------|--------|--------|------|-------|------|------|
| OFF   | ON | PM | D-RGB | A-RGB1 | A-RGB2 | COMP | VIDEO | HDMI | None |
| Х     | 0  | Х  |       |        |        | -    |       |      |      |

## Response

"i:OK" is returned if the parameter was set properly.

For 'GET IMAGEFLIP' or '?IMAGEFLIP', current flip display setting is returned as

'g:IMAGEFLIP=<Image flip setting parameters:ID>'

For details on other responses, refer to the "Error List".

## Description

- (1) This command is used to flip the screen display in various ways (vertically or horizontally).
- (2) This command functions in the same way as when "Display setting" "Flip display" are selected on the menu.
- (3) When the display is flipped, the "keystone distortion" settings are initialized (set to VKS:0).
- (4) The current flip display status can be acquired using the applicable GET command. ("GET IMAGEFLIP")

## Example

Setting

> IMAGEFLIP=REAR
 This displays the image backwards (flip vertically) on the screen.
 < i:OK</li>

#### Reference

- > GET IMAGEFLIP or ?IMAGEFLIP
- < g:IMAGEFLIP=REAR\_CEILING

This retrieves the flip display state.

| Revision Hi | story / Date | Changes | Revised by | Approved by |
|-------------|--------------|---------|------------|-------------|
|             |              |         |            |             |
|             |              |         |            |             |
|             |              |         |            |             |
|             |              |         |            |             |
|             |              |         |            |             |

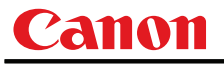

# INPUT

Input selection

## Format

```
INPUT=<Input selection parameters:ID>
GET INPUT / ?\(\)INPUT
```

<Input selection parameters:ID>

| D-RGB  | D-RGB     |
|--------|-----------|
| A-RGB1 | A-RGB1    |
| A-RGB2 | A-RGB2    |
| COMP   | Component |
| VIDEO  | Video     |
| HDMI   | HDMI      |

#### Environment

| Power |    |    | Input |        |        |      |       |      |      |
|-------|----|----|-------|--------|--------|------|-------|------|------|
| OFF   | ON | PM | D-RGB | A-RGB1 | A-RGB2 | COMP | VIDEO | HDMI | None |
| Х     | 0  | Х  |       |        |        | -    |       |      |      |

#### Response

"i:OK" is returned if the parameter was set properly.

For 'get input' or '?input', current input selection is returned as

### 'g:INPUT=<Input selection parameters:ID>'

For details on other responses, refer to the "Error List".

## Description

- (1) This controls the input selection.
- (2) This command is identical to pressing the "INPUT" button on the remote control.
- (3) The input can be selected automatically using the auto setup command (AUTOSETEXE=INPUT).
- (4) The current input can be acquired using the applicable GET command. ("GET INPUT")

## Example

Setting

> INPUT=VIDEO The input is set to VIDEO.
< i:OK</pre>

Reference

- > GET INPUT or ?INPUT This retrieves the input signal.
- < g:INPUT=A-RGB1
- \* Commands are indicated by ">", and responses are indicated by "<".

| Revision Hi | story / Date | Changes | Revised by | Approved by |
|-------------|--------------|---------|------------|-------------|
|             |              |         |            |             |
|             |              |         |            |             |
|             |              |         |            |             |
|             |              |         |            |             |
|             |              |         |            |             |

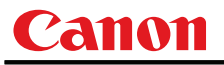

# KEYLOCK

Keylock setting

## Format

```
KEYLOCK=<Key lock setting parameters:ID>
GET□KEYLOCK / ?△KEYLOCK
```

<Key lock setting parameters:ID>

| OFF  | No locking (OFF)        |
|------|-------------------------|
| MAIN | Main key lock           |
| RC   | Remote control key lock |

#### Environment

|     | Power |    |       |        |        | Input |       |      |      |
|-----|-------|----|-------|--------|--------|-------|-------|------|------|
| OFF | ON    | PM | D-RGB | A-RGB1 | A-RGB2 | COMP  | VIDEO | HDMI | None |
| Х   | 0     | Х  |       |        |        | -     |       |      |      |

#### Response

"i:OK" is returned if the parameter was set properly.

For 'GET KEYLOCK' or '?KEYLOCK', current keylocking setting is returned as

'g:KEYLOCK=<Key lock setting parameters:ID>'

For details on other responses, refer to the "Error List".

## Description

- (1) This command is used to lock the keys so as to restrict the operations performed using the remote control or main unit.
- (2) This command functions in the same way as when "System setting" "Key lock" are selected on the menu.
- (3) This command will not affect the emulation function (remote control or main unit commands) even if the main unit or remote control keys are locked.
- (4) The current key lock setting can be acquired using the applicable GET command. ("GET KEYLOCK")

#### Example

Setting

- > KEYLOCK=RC
- < i:OK

This locks the remote control keys.

Reference

- > GET KEYLOCK or ?KEYLOCK
- < g:KEYLOCK=OFF

This retrieves the key lock state.

| Revision Hi | story / Date | Changes | Revised by | Approved by |
|-------------|--------------|---------|------------|-------------|
|             |              |         |            |             |
|             |              |         |            |             |
|             |              |         |            |             |
|             |              |         |            |             |
|             |              |         |            |             |

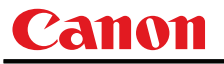

## LAMP

Lamp output setting

## Format

```
LAMP=<Lamp output setting parameters:ID>
GET LAMP / ?\LAMP
```

<Lamp output setting parameters:ID>

| NORMAL | Normal         |
|--------|----------------|
| SILENT | Silent cooling |

## Environment

|     | Power |    |       |                                        |  | Input |  |  |      |
|-----|-------|----|-------|----------------------------------------|--|-------|--|--|------|
| OFF | ON    | PM | D-RGB | -RGB A-RGB1 A-RGB2 COMP VIDEO HDMI Non |  |       |  |  | None |
| Х   | 0     | Х  |       |                                        |  | -     |  |  |      |

#### Response

"i:OK" is returned if the parameter was set properly.

For 'GET LAMP' or '?LAMP', current lamp output is returned as

'g:LAMP=<Lamp output setting parameters:ID>'

For details on other responses, refer to the "Error List".

## Description

- (1) This command is used to set the light quantity of the lamp to "NORMAL" or "SILENT" (reduced light quantity appropriate for silent cooling).
- (2) This command functions in the same way as when "Image adjustment" "Lamp mode setting" are selected on the menu.
- (3) This sets the currently selected input signal and image mode.
- (4) The current lamp output can be acquired using the applicable GET command. ("Get LAMP")

## Example

Setting

- > LAMP=NORMAL The lamp output is set to "NORMAL".
- < i:OK

Reference

> GET LAMP or ?LAMP This retrieves the lamp output.

< g:LAMP=SILENT

| Revision Hi | story / Date | Changes | Revised by | Approved by |
|-------------|--------------|---------|------------|-------------|
|             |              |         |            |             |
|             |              |         |            |             |
|             |              |         |            |             |
|             |              |         |            |             |
|             |              |         |            |             |

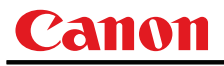

# LAMPCOUNTER

Lamp ON time inquiry

Format

```
GET□LAMPCOUNTER / ?△LAMPCOUNTER
```

Environment

|     | Power | ver Input |       |                                       |  |  |  |      |
|-----|-------|-----------|-------|---------------------------------------|--|--|--|------|
| OFF | ON    | PM        | D-RGB | -RGB A-RGB1 A-RGB2 COMP VIDEO HDMI No |  |  |  | None |
|     | -     |           | -     |                                       |  |  |  |      |

### Response

Returns current lamp on time as

'g:LAMPCOUNTER="<Lamp ON time:Character string>"' For details on other responses, refer to the "Error List".

| <lamp< th=""><th>ON</th><th>time:Character</th><th>string&gt;</th></lamp<> | ON | time:Character | string> |
|----------------------------------------------------------------------------|----|----------------|---------|
|                                                                            |    |                |         |

| Lamp ON time  | ON time:H |
|---------------|-----------|
| ″[G]″         | 0~ 359    |
| ″[GG]″        | 360~ 719  |
| ″[GGG]″       | 720~ 1079 |
| ″[GGGG]″      | 1080~1439 |
| ″[GGGGG]″     | 1440~1799 |
| ″[GGGGGY_]″   | 1800~1899 |
| "[GGGGGGYY_]" | 1900~1999 |
| ″[GGGGGYYR]″  | 2000~     |
|               |           |

For all other responses, refer to "Error List."

## Description

- (1) This inquires about the current lamp ON time.
- (2) This inquiry can be executed in any status provided that AC power is supplied to the projector.

## Example

- > GET LAMPCOUNTER or ? LAMPCOUNTER
- < g:LAMPCOUNTER="[GG\_\_\_\_]"
- \* Commands are indicated by ">", and responses are indicated by "<".

| Revision History / Date |  | Changes | Revised by | Approved by |
|-------------------------|--|---------|------------|-------------|
|                         |  |         |            |             |
|                         |  |         |            |             |
|                         |  |         |            |             |
|                         |  |         |            |             |
|                         |  |         |            |             |

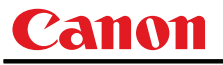

# LANG

Language select

## Format

```
LANG=<Language selection parameters:ID>
GET LANG / ?\LANG
```

#### <Language selection parameters:ID>

| ENG | English    | DUT | Dutch                 | NOR | Norwegian |
|-----|------------|-----|-----------------------|-----|-----------|
| FRA | French     | RUS | Russian               | TUR | Turkish   |
| GER | German     | CHS | Chinese (simplified)  | POL | Polish    |
| ITA | Italian    | CHT | Chinese (traditional) | HUN | Hungarian |
| SPA | Spanish    | KOR | Korean                | CZE | Czech     |
| POR | Portuguese | JPN | Japanese              | ARA | Arabic    |
| SWE | Swedish    | FIN | Finnish               | DAN | Danish    |

#### Environment

|     | Power |    |       |        |        | Input |       |      |      |
|-----|-------|----|-------|--------|--------|-------|-------|------|------|
| OFF | ON    | PM | D-RGB | A-RGB1 | A-RGB2 | COMP  | VIDEO | HDMI | None |
| Х   | 0     | Х  |       |        |        | -     |       |      |      |

## Response

"i:OK" is returned if the parameter was set properly.

For 'GET LANG' or '?LANG', current selected language is returned as

'g:LANG=<Language selection parameters:ID>'

For details on other responses, refer to the "Error List".

## Description

- (1) This switches the screen display language.
- (2) This command functions in the same way as when "System setting" "Languages" are selected on the menu.
- (3) The currently set language can be acquired using the applicable GET command. ("Get lang")

## Example

Setting

- > LANG=SWE This sets the display language to "Swedish".
- < i:OK

Reference

- > GET LANG or ?LANG This retrieves the language.
- < g:LANG=SWE

| Revision Hi | story / Date | Changes | Revised by | Approved by |
|-------------|--------------|---------|------------|-------------|
|             |              |         |            |             |
|             |              |         |            |             |
|             |              |         |            |             |
|             |              |         |            |             |
|             |              |         |            |             |

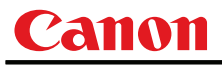

# LEDILLUMINATE

Emotional LED lighting control

#### Format

```
LEDILLUMINATE=<LED lighting control setting parameter:ID>
GET LEDILLUMINATE / ?\LEDILLUMINATE
```

<LED lighting control setting parameter:ID>

| ON  | This sets the LED display to ON.  |
|-----|-----------------------------------|
| OFF | This sets the LED display to OFF. |

# Environment

|     | F | Power |    |       | Input  |        |      |       |      |      |
|-----|---|-------|----|-------|--------|--------|------|-------|------|------|
| OFF | = | ON    | PM | D-RGB | A-RGB1 | A-RGB2 | COMP | VIDEO | HDMI | None |
| Х   |   | 0     | Х  |       |        |        | -    |       |      |      |

#### Response

"i:OK" is returned if the parameter was set properly.

For 'GET LEDILLUMINATE' or '?LEDILLUMINATE', current emotional LED lighting setting is returned as 'g:LEDILLUMINATE=<LED lighting control setting parameter:ID>'

For details on other responses, refer to the "Error List".

#### Description

- (1) This command is used to control the lighting of the emotional LED.
- (2) This command functions in the same way as when "System setting" "LED illumination" are selected on the menu.
- (3) The current LED illumination setting can be obtained using the GET command. ("GET LEDILLUMINATE")

#### Example

#### Setting

> LEDILLUMINATE=ON
< i:OK</pre>

The LED display is set to ON.

Reference

- > GET LEDILLUMINATE or ?LEDILLUMINATE
- < g:LEDILLUMINATE=ON

The ON or OFF setting for the LED display is obtained.

| Revision Hi | story / Date | Changes | Revised by | Approved by |
|-------------|--------------|---------|------------|-------------|
|             |              |         |            |             |
|             |              |         |            |             |
|             |              |         |            |             |
|             |              |         |            |             |
|             |              |         |            |             |

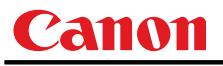

# LMPT

Lamp time inquiry

## Format

| GET                                                                | /    | ?∆lmpt       |
|--------------------------------------------------------------------|------|--------------|
| LMPT= <h h="" l<="" td=""><td>n h&gt;</td><td>::<mm></mm></td></h> | n h> | :: <mm></mm> |
| <hhhh><br/>Hours</hhhh>                                            |      | 0~65565      |
| ~mm>                                                               |      | 0 00000      |
| <min <br="">Minutos</min>                                          |      | 00~ 50       |
| minutes                                                            |      | 00 - 59      |

## Environment

|     | Power |    | Input |        |        |      |       |      |      |
|-----|-------|----|-------|--------|--------|------|-------|------|------|
| OFF | ON    | PM | D-RGB | A-RGB1 | A-RGB2 | COMP | VIDEO | HDMI | None |
| Х   | 0     | Х  |       |        |        | -    |       |      |      |

## Response

For 'GET LMPT' or '?LMPT', current lamp time is returned as

g:LMPT=<hhhh>:<mm>

For details on other responses, refer to the "Error List".

## Description

- (1) This inquires the lamp time. Value of 0h0m to 65565h59m is returned.
- (2) Because inner equivalent value is returned, the hour of the lamp is not the same as the actual hour.
- (3) This inquiry can be executed during stand-by.
- (4) There are no setting commands available.

## Example

Setting

None

#### Reference

| > | GET  | LMPT   |   |    |
|---|------|--------|---|----|
| < | q:LM | 4PT=12 | : | 34 |

This retrieves the lamp time. 12 hours 34 minutes

| Revision Hi | story / Date | Changes | Revised by | Approved by |
|-------------|--------------|---------|------------|-------------|
|             |              |         |            |             |
|             |              |         |            |             |
|             |              |         |            |             |
|             |              |         |            |             |
|             |              |         |            |             |

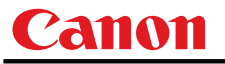

# MAIN

Front panel operation emulation

#### Format

MAIN MAIN unit panel emulation button parameters:ID>

<Main unit panel emulation button parameters:ID>

| POWER    | POWER                                 |
|----------|---------------------------------------|
|          | POWER_OFF, POWER button pressed twice |
| MENU     | MENU                                  |
| AUTO SET | AUTOSET                               |
| INPUT    | INPUT                                 |
| AUTOPC   | AUTOPC                                |
| KEYSTONE | KEYSTONE                              |
| UP       | UP                                    |
|          | UP+REP, Button press start            |
| DOWN     | DOWN                                  |
|          | DOWN+REP, Button press start          |
| LEFT     | LEFT                                  |
|          | LEFT+REP, Button press start          |
| RIGHT    | RIGHT                                 |
|          | RIGHT+REP, Button press start         |
| OK       | ОК                                    |
| FOCUS    | FOCUS                                 |
| ZOOM     | ZOOM                                  |
|          | *-REP, Button press end               |
|          |                                       |

\* Use the application to adjust the time between pressing of keys.

#### Environment

|     | Power |    | Input |        |        | Input | nput  |      |      |
|-----|-------|----|-------|--------|--------|-------|-------|------|------|
| OFF | ON    | PM | D-RGB | A-RGB1 | A-RGB2 | COMP  | VIDEO | HDMI | None |
| Х   | 0     | Х  |       |        |        | -     |       |      |      |

## Response

"i:OK" is returned when the button press request has been acknowledged successfully. (It does not indicate if the operation for the pressed button was executed properly.)

## Description

- (1) This emulates the pressing of the front panel buttons for controlling the projector.
- (2) With the emulation of the front panel operations, the functions of the buttons corresponding to the parameters cannot necessarily be executed. Emulation simply consists in emulating the pressing of the buttons.
- (3) A parameter with '+REP' signifies "button press start." (This is the same as the status in which the front panel button is held down.)

Be absolutely sure to send the '\*-REP' parameter, and end the button pressing last of all. The button pressing is ended in the cases below as well.

- $<\!\!1\!\!>$  When a panel or remote control button has been operated
- $<\!\!2\!\!>$  When some command has been received

# Example

Setting

> MAIN FOCUS

< i:OK

| Revision Hi | story / Date | Changes | Revised by | Approved by |
|-------------|--------------|---------|------------|-------------|
|             |              |         |            |             |
|             |              |         |            |             |
|             |              |         |            |             |
|             |              |         |            |             |
|             |              |         |            |             |

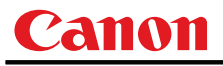

# MODE

Control mode switch

## Format

| REMOTE   |   |                    |
|----------|---|--------------------|
| LOCAL    |   |                    |
| GET MODE | / | $? \triangle MODE$ |

#### Environment

| Power |    | Input |       |        |        |      |       |      |      |
|-------|----|-------|-------|--------|--------|------|-------|------|------|
| OFF   | ON | PM    | D-RGB | A-RGB1 | A-RGB2 | COMP | VIDEO | HDMI | None |
| _     |    |       |       |        |        | -    |       |      |      |

## Response

"i:OK" is always returned with the control mode switch setting.

For 'GET MODE' or '?MODE', current control mode is returned as

'g:MODE=REMOTE '

'g:MODE=LOCAL'

For details on other responses, refer to the "Error List".

## Description

- (1) There are no 'local' and 'remote' control modes with this version of the user commands, however, this command exists to maintain compatibility with previous versions of the user commands.
- However, differences between previous versions of the user commands are as follows.
   <1> Drive will not stop during zoom or focus. (Stopped with previous versions.)
  - <2> The power management standby status will not change. (Changed to "Power ON" (Lamp ON) with previous versions.)
  - <3> The digital zoom will not change. (Cancelled with previous versions.)
  - <4> The presentation timer display will not change. (Cancelled with previous versions.)
  - <5> The BLANK status will not change. (Cancelled 'NoShow' with previous versions.)
  - <6> The FREEZE status will not change. (Cancelled FREEZE with previous versions.)
  - <7> Process under execution will continue. (Process was interrupted with previous versions.)
- (3) The current control mode can be obtained using the GET command. ("GET MODE")

## Example

Mode switch

- > REMOTE
- < i:OK

Mode reference

- > GET MODE or ?MODE
- < g:MODE=LOCAL

| Revision Hi | story / Date | Changes | Revised by | Approved by |
|-------------|--------------|---------|------------|-------------|
|             |              |         |            |             |
|             |              |         |            |             |
|             |              |         |            |             |
|             |              |         |            |             |
|             |              |         |            |             |

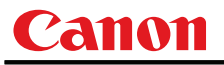

# MUTE

Mute control

## Format

```
MUTE=<Mute control parameter: ID>
GET MUTE
             ?∆mute
          1
```

<Mute control parameter: ID>

```
This turns off the audio/beep sound.
ON
OFF
                    This returns the audio/beep sound to its original setting.
```

#### Environment

|     | Power | r  | Input |        |        |      |       |      |      |
|-----|-------|----|-------|--------|--------|------|-------|------|------|
| OFF | ON    | PM | D-RGB | A-RGB1 | A-RGB2 | COMP | VIDEO | HDMI | None |
| Х   | 0     | Х  |       |        |        | -    |       |      |      |

#### Response

"i:OK" is returned if the parameter was set properly.

For 'GET MUTE' or '?MUTE', current mute setting is returned as

'g:MUTE=<Mute control parameter: ID>'

For details on other responses, refer to the "Error List".

#### Description

- (1) This command is used to set the sound output muting to ON or OFF.
- (2)Mute control enables simultaneous control of the audio and beep sound.
- This command is identical to pressing the MUTE button on the remote control. (3)
- (4) The mute setting is always "OFF" when the power has just been turned on.
- (5)The volume can be set even when it is on "MUTE".
- (6)The current muting status can be acquired using the applicable GET command. ("GET MUTE")

## Example

Setting

| > MUTE=ON | This mutes the volume. |
|-----------|------------------------|
| < i:OK    |                        |

#### Reference

- > GET MUTE or ?MUTE
- < g:MUTE=ON

This retrieves the volume state.

| Revision History / Date |  | Changes | Revised by | Approved by |
|-------------------------|--|---------|------------|-------------|
|                         |  |         |            |             |
|                         |  |         |            |             |
|                         |  |         |            |             |
|                         |  |         |            |             |
|                         |  |         |            |             |

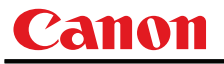

# NOSIG

Display screen when no signal setting

#### Format

```
NOSIG=<Parameters for setting display screen in no-signal mode:ID> GET_NOSIG / ?\triangleNOSIG
```

<Parameters for setting display screen in no-signal mode:ID>

| BLACK | Black screen |
|-------|--------------|
| BLUE  | Blue screen  |

## Environment

| Power |    |    | Input |        |        |      |       |      |      |
|-------|----|----|-------|--------|--------|------|-------|------|------|
| OFF   | ON | PM | D-RGB | A-RGB1 | A-RGB2 | COMP | VIDEO | HDMI | None |
| Х     | 0  | Х  |       |        |        | -    |       |      |      |

#### Response

"i:OK" is returned if the parameter was set properly.

For 'GET NOSIG' or '?NOSIG', current display screen when no signal setting is returned as

```
'g:NOSIG=<Parameters for setting display screen in no-signal mode:ID>'
For details on other responses, refer to the "Error List".
```

#### Description

- (1) This sets the display screen when no image signals are input.
- (2) This command functions in the same way as when "Display setting" "User screen setting" "Screen when no signal" are selected on the menu.
- (3) The GET command can be used to obtain the current display screen at no signal. ("GET NOSIG")

## Example

#### Setting

> NOSIG=BLUE This sets the "Blue" screen when no signals are input.< i:OK</pre>

#### Reference

- > GET NOSIG or ?NOSIG This retrieves the screen when no signals are input.
- < g:NOSIG=BLUE

| Revision Hi | story / Date | Changes | Revised by | Approved by |
|-------------|--------------|---------|------------|-------------|
|             |              |         |            |             |
|             |              |         |            |             |
|             |              |         |            |             |
|             |              |         |            |             |
|             |              |         |            |             |

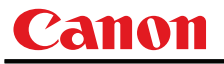

# **PJON**

Display screen at startup setting

#### Format

```
PJON=<Parameters for setting display screen at startup:ID> GET \product{D} pJON / \product{A} PJON
```

<Parameters for setting display screen at startup:ID> CANON Canon logo SKIP No display

#### Environment

| Power |    |    | Input |        |        |      |       |      |      |
|-------|----|----|-------|--------|--------|------|-------|------|------|
| OFF   | ON | PM | D-RGB | A-RGB1 | A-RGB2 | COMP | VIDEO | HDMI | None |
| Х     | 0  | Х  |       |        |        | -    |       |      |      |

#### Response

"i:OK" is returned if the parameter was set properly.

For 'GET PJON' or '?PJON', current display screen at startup setting is returned as

'g:PJON=<Parameters for setting display screen at startup:ID>'

For details on other responses, refer to the "Error List".

#### Description

- (1) This sets the screen displayed at startup.
- (2) This command functions in the same way as when "Display setting" "User screen setting" "Startup screen" are selected on the menu.
- (3) The GET command can be used to obtain the current screen displayed at startup. ("GET PJON")

## Example

#### Setting

- > pjon=canon This sets the startup screen to "Canon logo".
- < i:OK

#### Reference

- > GET PJON or ?PJON This retrieves the startup screen.
- < g:PJON=SKIP

This feetile ves the startup sereen.

| Revision Hi | story / Date | Changes | Revised by | Approved by |
|-------------|--------------|---------|------------|-------------|
|             |              |         |            |             |
|             |              |         |            |             |
|             |              |         |            |             |
|             |              |         |            |             |
|             |              |         |            |             |

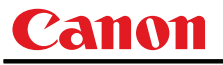

# **PMM**

Power management

## Format

```
PMM=<Power management setting parameters:ID>
GET□PMM / ?△PMM
```

<Power management setting parameters:ID>

| OFF     | OFF          |
|---------|--------------|
| STANDBY | Standby mode |
| EXIT    | Exit mode    |

#### Environment

| Power |    |    | Input |        |        |      |       |      |      |
|-------|----|----|-------|--------|--------|------|-------|------|------|
| OFF   | ON | PM | D-RGB | A-RGB1 | A-RGB2 | COMP | VIDEO | HDMI | None |
| Х     | 0  | Х  |       |        |        | -    |       |      |      |

## Response

"i:OK" is returned if the parameter was set properly.

For 'GET PMM' or '?PMM', current power management setting is returned as

```
'g:PMM=<Power management setting parameters:ID>'
```

For details on other responses, refer to the "Error List".

## Description

- (1) This sets the power management mode.
- (2) This command functions in the same way as when "System setting" "Power management mode" are selected on the menu.
- (3) Power management cannot be set to OFF if ON has been selected as the direct power-on setting (DPON=ON).

("e:1005 DIRECT\_POWER\_ON" is returned)

(4) The current power management mode can be acquired using the applicable GET command. ("GET PMM")

## Example

Setting

```
> PMM=STANDBY This sets the power management to "standby".< i:OK</li>
```

- Reference
  - > GET PMM or ?PMM This retrieves the power management mode.
  - < g:PMM=EXIT

| Revision History / Date |  | Changes | Revised by | Approved by |
|-------------------------|--|---------|------------|-------------|
|                         |  |         |            |             |
|                         |  |         |            |             |
|                         |  |         |            |             |
|                         |  |         |            |             |
|                         |  |         |            |             |

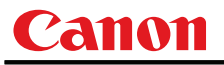

# POWER

This controls the power supply

### Format

| POWER <para< th=""><th colspan="7">POWER <parameter: id=""></parameter:></th></para<> | POWER <parameter: id=""></parameter:> |         |  |  |  |  |  |
|---------------------------------------------------------------------------------------|---------------------------------------|---------|--|--|--|--|--|
| GET DOWER                                                                             | /                                     | ?∆powef |  |  |  |  |  |
| <parameter:id></parameter:id>                                                         |                                       |         |  |  |  |  |  |
|                                                                                       |                                       |         |  |  |  |  |  |

| ON  | Power ON  |
|-----|-----------|
| OFF | Power OFF |

## Environment

| Power |    |    | Input |        |        |      |       |      |      |
|-------|----|----|-------|--------|--------|------|-------|------|------|
| OFF   | ON | PM | D-RGB | A-RGB1 | A-RGB2 | COMP | VIDEO | HDMI | None |
| -     |    |    |       |        | -      |      |       |      |      |

#### Response

"i:OK" is returned if the parameter was set properly.

For 'GET POWER' or '?POWER', current power supply status is returned as shown in the table below.

| Response         | Status                             |
|------------------|------------------------------------|
| 'g:POWER=OFF'    | OFF                                |
| 'g:POWER=OFF2ON' | OFF $\rightarrow$ ON in transition |
| 'g:POWER=ON'     | ON                                 |
| g:POWER=ON2PMM'  | ON → Standby in transition         |
| 'g:POWER=PMM'    | Standby                            |
| 'g:POWER=PMM2ON' | Standby −> ON in transition        |
| 'g:POWER=ON2OFF' | $ON \rightarrow OFF$ in transition |

For details on other responses, refer to the "Error List".

#### Description

- (1) This performs ON/OFF control of the power supply.
- (2) This command is identical to pressing the POWER button on the remote control.
- (3) Processing of other commands (including ZOOM/FOCUS) will be interrupted at "POWER OFF" when the power is ON.
- (4) 'i:BUSY' will be returned at "POWER ON" during power OFF transition. For other cases, 'I:OK' will always be returned.
- (5) After sending this command, use GET POWER to obtain the power supply state at regular intervals, and check that it is in the controlled state (off or on).
- (6) The current power supply status can be referenced using the applicable GET command. ("GET POWER")
- (7) Even when it is powered up by using this command, "Prepare for lamp replacement", "Lamp replacement warning", "Clean filter warning" will display for 10 seconds as usual.

## Example

Control

- > POWER ON
- < i:OK

Reference

> GET POWER or ?POWER

< g:POWER=OFF

| Revision Hi | story / Date | bry / Date Changes |  | Approved by |
|-------------|--------------|--------------------|--|-------------|
|             |              |                    |  |             |
|             |              |                    |  |             |
|             |              |                    |  |             |
|             |              |                    |  |             |
|             |              |                    |  |             |

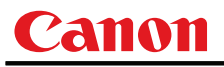

# PRODCODE

Product information inquiry

#### Format

 $GET \square PRODCODE / ? \triangle PRODCODE$ 

#### Environment

| Power |    |    | Input |        |        |      |       |      |      |
|-------|----|----|-------|--------|--------|------|-------|------|------|
| OFF   | ON | PM | D-RGB | A-RGB1 | A-RGB2 | COMP | VIDEO | HDMI | None |
|       | -  |    |       |        |        | -    |       |      |      |

## Response

Product name is returned as
 g:PRODCODE="<Product name:Character string>"

<Product name:Character string> WUX10MarkII WUX10MarkIIM

For details on other responses, refer to the "Error List".

#### Description

- (1) This inquires about the product name of the projector.
- (2) This inquiry can be executed in any status provided that AC power is supplied to the projector.

#### Example

- > GET PRODCODE or ? PRODCODE
- < g:PRODCODE="WUX10MarkII"
- \* Commands are indicated by ">", and responses are indicated by "<".

| Revision Hi | story / Date | Changes | Revised by | Approved by |
|-------------|--------------|---------|------------|-------------|
|             |              |         |            |             |
|             |              |         |            |             |
|             |              |         |            |             |
|             |              |         |            |             |
|             |              |         |            |             |

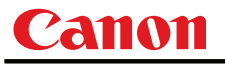

# PROG

Progressive setting

#### Format

```
PROG=<Progressive conversion setting parameters:ID>
GET□PROG / ?△PROG
```

<Progressive conversion setting parameters:ID>

| 0 | OFF  |
|---|------|
| 1 | ON   |
| 2 | AUTO |

#### Environment

| Power |    |    | Input |        |        |      |       |      |      |
|-------|----|----|-------|--------|--------|------|-------|------|------|
| OFF   | ON | PM | D-RGB | A-RGB1 | A-RGB2 | COMP | VIDEO | HDMI | None |
| Х     | 0  | Х  | Х     | Х      | Х      | 0    | 0     | 0    | Х    |

#### Response

"i:OK" is returned if the parameter was set properly.

For 'GET PROG' or '?PROG', progressive conversion setting is returned as

'g:PROG=<Progressive conversion setting parameters:ID>'

For details on other responses, refer to the "Error List".

#### Description

- (1) This command is used to set the progressive conversion processing to ON or OFF.
- (2) This command functions in the same way as when "Display setting" "Progressive" are selected on the menu.
- (3) This sets the currently selected input signal and image mode.
- (4) The current value can be acquired using the applicable GET command. ("GET PROG")

\* The menu display statuses are as listed in the table below by model.

Menu display statuses, etc.

When signals from a progressive source are input, the progressive conversion setting cannot be selected, and the field will be blank on the menu.

# Example

```
Setting
```

This sets the progressive conversion setting to OFF.

> PROG=0 < i:OK

Reference

> GET PROG or ?PROG This acquires the progressive conversion processing status.</pr

| Revision Hi | story / Date | bry / Date Changes |  | Approved by |
|-------------|--------------|--------------------|--|-------------|
|             |              |                    |  |             |
|             |              |                    |  |             |
|             |              |                    |  |             |
|             |              |                    |  |             |
|             |              |                    |  |             |

# RC

Remote control operation emulate

## Format

RC <= Remote control emulation button parameters: ID>

| POWER    | POWER                                 |
|----------|---------------------------------------|
| -        | POWER_OFF, POWER button pressed twice |
| MENU     | MENU                                  |
| AUTO SET | AUTOSET                               |
| INPUT    | INPUT                                 |
| ASPECT   | ASPECT                                |
| AUTOPC   | AUTOPC                                |
| KEYSTONE | KEYSTONE                              |
| UP       | UP                                    |
|          | UP+REP, Button press start            |
| DOWN     | DOWN                                  |
|          | DOWN+REP, Button press start          |
| LEFT     | LEFT                                  |
|          | LEFT+REP, Button press start          |
| RIGHT    | RIGHT                                 |
|          | RIGHT+REP, Button press start         |
| OK       | OK                                    |
| IMAGE    | IMAGE                                 |
| FREEZE   | FREEZE                                |
| VOL +    | VOL_P                                 |
|          | VOL_P+REP, Button press start         |
| VOL -    | VOL_M                                 |
|          | VOL_M+REP, Button press start         |
| BLANK    | BLANK                                 |
| MUTE     | MUTE                                  |
| P-TIMER  | P_TIMER                               |
| LAMP     | LAMP                                  |
| DZOOM +  | DZOOM_P                               |
|          | DZOOM_P+REP, Button press start       |
| DZOOM -  | DZOOM_M                               |
|          | DZOOM_M+REP, Button press start       |
| FOCUS    | FOCUS                                 |
| ZOOM     | ZOOM                                  |
| -        | *-REP, Button press start             |

\* Use the application to adjust the time between pressing of keys.

#### Environment

| Power |    |    | Input |        |        |      |       |      |      |
|-------|----|----|-------|--------|--------|------|-------|------|------|
| OFF   | ON | PM | D-RGB | A-RGB1 | A-RGB2 | COMP | VIDEO | HDMI | None |
|       | -  |    |       |        |        | -    |       |      |      |

## Response

"i:OK" is returned when the button press request has been acknowledged successfully. (It does not indicate if the operation for the pressed button was executed properly.)

| Revision Hi | story / Date | Changes | Revised by | Approved by |
|-------------|--------------|---------|------------|-------------|
|             |              |         |            |             |
|             |              |         |            |             |
|             |              |         |            |             |
|             |              |         |            |             |
|             |              |         |            |             |

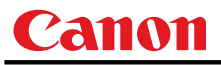

# Description

- (1) This emulates pressing of the remote control buttons for controlling the projector.
- (2) With the emulation of the remote control operations, the functions of the buttons corresponding to the parameters cannot necessarily be executed. Emulation simply consists in emulating the pressing of the buttons.
- (3) Function for transfer to special mode (service mode) is unavailable.

(4) A parameter with '+REP' signifies "button press start". (This is the same as the status in which the remote control button is held down.)

Be absolutely sure to send the '\*-REP' parameter, and end the button pressing last of all. The button pressing is ended in the cases below as well.

 $<\!\!1\!\!>$  When a panel or remote control button has been operated

<2> When a command has been received

## Example

- Setting
  - > RC POWER
  - < i:OK

| Revision Hi | story / Date | Changes | Revised by | Approved by |
|-------------|--------------|---------|------------|-------------|
|             |              |         |            |             |
|             |              |         |            |             |
|             |              |         |            |             |
|             |              |         |            |             |
|             |              |         |            |             |

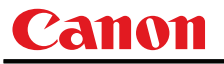

# RCCH

Remote control channel setting

## Format

```
RCCH=<Remote control setting parameters:ID>
GET CCH /
             ?∆rcch
```

<Remote control setting parameters:ID>

| 1 | Remote control | channel | 1 |
|---|----------------|---------|---|
|   |                |         |   |

# Environment

| Power |    |    | Input |        |        |      |       |      |      |
|-------|----|----|-------|--------|--------|------|-------|------|------|
| OFF   | ON | PM | D-RGB | A-RGB1 | A-RGB2 | COMP | VIDEO | HDMI | None |
| Х     | 0  | Х  |       |        |        | -    |       |      |      |

#### Response

"i:OK" is returned if the parameter was set properly.

For 'GET RCCH' or '?RCCH', current remote control channel setting is returned as

'g:RCCH=<Remote control setting parameters:ID>'

For details on other responses, refer to the "Error List".

#### Description

- (1) This command is used to set the channel of the remote control used at the projector end to 1 or 2.
- (2) This command functions in the same way as when "System setting" "Other settings" -"Remote control setting" are selected on the menu.
- (3) The current remote control setting can be acquired using the applicable GET command. ("GET RCCH")

# Example

Setting

- > RCCH=1 This sets the remote control channel to ch1.
- < i:OK

Reference

- > GET RCCH or ?RCCH
- < g:RCCH=2

This retrieves the remote control setting state.

| Revision Hi | story / Date | Changes | Revised by | Approved by |
|-------------|--------------|---------|------------|-------------|
|             |              |         |            |             |
|             |              |         |            |             |
|             |              |         |            |             |
|             |              |         |            |             |
|             |              |         |            |             |

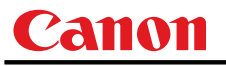

## RESET

Reset

## Format

RESET <= Reset parameters: ID>

<Reset parameters:ID>

| LAMPTIME | Lamp on time reset                                              |
|----------|-----------------------------------------------------------------|
| IMAGE    | Current image adjustment reset                                  |
| SYSTEM   | Initial system settings(same as "Factory settings" in the menu) |
| ALL      | Initialize all                                                  |

#### Environment

| Power Input |    |    |       |        |        |      |       |      |      |
|-------------|----|----|-------|--------|--------|------|-------|------|------|
| OFF         | ON | PM | D-RGB | A-RGB1 | A-RGB2 | COMP | VIDEO | HDMI | None |
| Х           | 0  | Х  |       |        |        | -    |       |      |      |

## Response

"i:OK" is returned if the reset process is successful.

Furthermore, the internal status established when a response other than the normal response ("i:OK") has been returned is indeterminate.

For details on other responses, refer to the "Error List".

## Description

- (1) This resets the projector settings.
- (2) What can be specified by the reset parameters for each "reset type" is provided below.
  - Reset of lamp on time
    - (a) The counter indicating the lamp replacement period is reset.
    - (b) This command functions in the same way as when "System setting" "Lamp counter" - "Reset" are selected on the menu.
    - (c) Execute this command after replacing the lamp.
  - Current image adjustment reset
    - (a) The adjustment settings of the currently-selected image mode are initialized.
    - (b) This command functions in the same way as when "Image adjustment" "Image adjustment reset" are selected on the menu.
      - \* If there is an input signal, the image adjustment items are initialized and then the adjustment values are optimized for the signal.
  - Reset of system settings
    - (a) The following items are initialized.
      - Image adjustment items (all image modes)
      - Initial settings executed
        - \* For details, refer to 'RESET items' at the end of these specifications.
    - (b) This command functions in the same way as when "System setting" "Other settings"  $% \mathcal{A}^{(n)}$ 
      - "Factory settings" are selected on the menu.
  - Initialize all
    - (a) The following items are initialized.
      - Image adjustment items (all image modes)
      - Initial settings executed
      - Input source
      - Language
        - \* For details, refer to 'RESET items' at the end of these specifications.

| Revision Hi | story / Date | Changes | Revised by | Approved by |
|-------------|--------------|---------|------------|-------------|
|             |              |         |            |             |
|             |              |         |            |             |
|             |              |         |            |             |
|             |              |         |            |             |
|             |              |         |            |             |

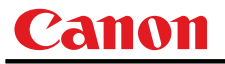

### Notes

- (a) The power must never be turned off while this command is being executed!
- (b) After the 'Factory settings,' be absolutely sure to turn the power off and then restart.
- (c) NO\_SIGNAL' may be returned as the response to the command after 'Current image adjustment reset' or 'System initial setting' has been executed.

## Example

## Control

- > RESET LAMPTIME This resets the lamp on time.
- < i:OK
- \* Commands are indicated by ">", and responses are indicated by "<".

| Revision Hi | story / Date | Changes | Revised by | Approved by |
|-------------|--------------|---------|------------|-------------|
|             |              |         |            |             |
|             |              |         |            |             |
|             |              |         |            |             |
|             |              |         |            |             |
|             |              |         |            |             |

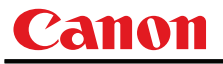

# RGBGAIN

RGB gain adjustment

## Format

 $\label{eq:RGBGAIN=<R} Rgain \ setting: Number > \bigtriangledown < G \ gain \ setting: Number > \bigtriangledown < B \ gain \ setting: Number > \\ GET \square RGBGAIN \ / \ ? \triangle RGBGAIN$ 

Setting values for <R/G/B gain setting:Number> are -60 to 60.

#### Environment

| Power |    |    |       | Input  |        |      |       |      |      |  |
|-------|----|----|-------|--------|--------|------|-------|------|------|--|
| OFF   | ON | PM | D-RGB | A-RGB1 | A-RGB2 | COMP | VIDEO | HDMI | None |  |
| Х     | 0  | Х  |       |        |        | -    |       |      |      |  |

#### Response

"i:OK" is returned if the parameter was set properly.

For 'GET RGBGAIN' or '?RGBGAIN', current RGB gain adjustment values are returned as

'g:RGBGAIN=<R gain setting:Number>,<G gain setting:Number>,<B gain setting:Number>' For details on other responses, refer to the "Error List".

#### Description

- (1) This command is used to adjust the gain of the R, G and B colors.
- (2) This command functions in the same way as when "Image adjustment" "Color adjustment" "Gain adjustment" are selected on the menu.
- (3) If numerical parameters are outside the range, "e:0801 INVALID\_VALUE" is returned.
- (4) This sets the currently selected input signal and image mode.
- (5) The current RGB gain values can be obtained using the GET command. ("GET RGBGAIN")

## Example

```
Setting
```

> RGBGAIN=10, 11, 12 < i:OK The R gain is set to 10, G gain to 11 and B gain to 12.

#### Reference

> GET RGBGAIN or ?RGBGAIN

The RGB gain values are obtained.

< g:RGBGAIN=-10, 0, 19

| Revision Hi | story / Date | Changes | Revised by | Approved by |
|-------------|--------------|---------|------------|-------------|
|             |              |         |            |             |
|             |              |         |            |             |
|             |              |         |            |             |
|             |              |         |            |             |
|             |              |         |            |             |

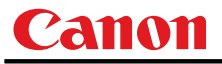

# RGBOFFSET

RGB offset adjustment

## Format

```
\texttt{RGBOFFSET}{=} \texttt{RGBOFFSET}{=} \texttt{Roffset setting:Number}{>} \forall \texttt{CG offset setting:Number}{>} \forall \texttt{CB offset setting:Number}{>} \forall \texttt{CG offset setting:Number}{>} \forall \texttt{CG offset setting:Number}{>} \forall \texttt
GET RGBOFFSET
                                                                                                                                                                                                                                                                                                                                                                                                                                                                                                                    ?∆rgboffset
                                                                                                                                                                                                                                                                                                                                                                                                               1
```

Setting values for <R/G/B offset setting:Number> are -60 to 60.

#### Environment

| Power |    |    |       | Input  |        |      |       |      |      |  |
|-------|----|----|-------|--------|--------|------|-------|------|------|--|
| OFF   | ON | PM | D-RGB | A-RGB1 | A-RGB2 | COMP | VIDEO | HDMI | None |  |
| Х     | 0  | Х  |       |        |        | -    |       |      |      |  |

## Response

"i:OK" is returned if the parameter was set properly.

For 'GET RGBOFFSET' or '?RGBOFFSET', current RGB offset adjustment values are returned as

'g:RGBOFFSET=<R offset setting:Number>,<G offset setting:Number>,<B offset setting:Number>' For details on other responses, refer to the "Error List".

#### Description

- (1) This command is used to adjust the offset of the R, G and B colors.
- (2)This command functions in the same way as when "Image adjustment" - "Color adjustment" -"Offset adjustment" are selected on the menu.
- (3) If numerical parameters are outside the range, "e:0801 INVALID\_VALUE" is returned.
- (4) This sets the currently selected input signal and image mode.
- (5) The current RGB offset values can be obtained using the GET command. ("GET RGBOFFSET")

## Example

#### Setting

```
> RGBOFFSET=10, 11, 12
< i:OK
```

The R offset is set to 10, G offset to 11 and B offset to 12.

#### Reference

- > GET RGBOFFSET or ?RGBOFFSET
- < g:RGBOFFSET=-10, 0, 19

The RGB offset values are obtained.

| Revision Hi | story / Date | Changes | Revised by | Approved by |
|-------------|--------------|---------|------------|-------------|
|             |              |         |            |             |
|             |              |         |            |             |
|             |              |         |            |             |
|             |              |         |            |             |
|             |              |         |            |             |

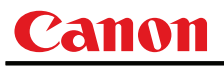

# ROMVER

ROM version inquiry

## Format

 $get \square romver / ? \triangle romver$ 

#### Environment

| Power |    |    | Input |        |        |      |       |      |      |
|-------|----|----|-------|--------|--------|------|-------|------|------|
| OFF   | ON | PM | D-RGB | A-RGB1 | A-RGB2 | COMP | VIDEO | HDMI | None |
| -     |    |    |       |        |        | -    |       |      |      |

## Response

ROM version of the firmware is returned as

g:ROMVER="<ROM version:Character string>"

<ROM version>:=99.999999

For details on other responses, refer to the "Error List".

## Description

- (1) This inquires about the version of the firmware.
- (2) This inquiry can be executed in any status provided that AC power is supplied to the projector.

#### Example

- > GET ROMVER or ? ROMVER
- < g:ROMVER="01.030602"

| Revision History / Date |  | Changes | Revised by | Approved by |
|-------------------------|--|---------|------------|-------------|
|                         |  |         |            |             |
|                         |  |         |            |             |
|                         |  |         |            |             |
|                         |  |         |            |             |
|                         |  |         |            |             |

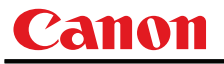

# SAT

Color saturation setting

#### Format

RGBGAIN=<R gain setting:Number> $\nabla$ <G gain setting:Number> $\nabla$ <B gain setting:Number> GET□RGBGAIN / ?△RGBGAIN

Setting values for <Color saturation setting value:Number> are -20 to 20.

#### Environment

| Power |    |    | Input |        |        |      |       |      |      |
|-------|----|----|-------|--------|--------|------|-------|------|------|
| OFF   | ON | PM | D-RGB | A-RGB1 | A-RGB2 | COMP | VIDEO | HDMI | None |
| Х     | 0  | Х  | 0     | 0      | 0      | 0    | 0     | Х    | 0    |

## Response

"i:OK" is returned if the parameter was set properly.

For 'GET SAT' or '?SAT', current saturation setting value is returned as

'g:SAT=<Color saturation setting value:Number>'

For details on other responses, refer to the "Error List".

#### Description

- (1) This sets the screen color saturation.
- This command functions in the same way as when "Image adjustment" "Color adjustment" -(2)"Color saturation setting" are selected on the menu.
- (3) If the input is "HDMI", 'e:200X INVALID\_SOURCE(\*\*\*)' is returned as an error response.
- (4) When image mode is not set to "PHOTO", 'e:2020 INVALID IMAGE MODE' is returned as an error response even if the input is "D-RGB", "A-RGB1" or "A-RGB2".
- (5) If numerical parameters are outside the range, "e:0801 INVALID\_VALUE" is returned.
- (6)This sets the currently selected input signal and image mode.
- (7)The GET command can be used to retrieve the current color saturation. ("GET SAT")

## Example

#### Setting

- This sets the color saturation to -10. > SAT=-10 < i:OK
- Reference

```
> GET SAT or ?SAT
```

This retrieves the color saturation.

< g:SAT=1

| Revision History / Date |  | Changes | Revised by | Approved by |
|-------------------------|--|---------|------------|-------------|
|                         |  |         |            |             |
|                         |  |         |            |             |
|                         |  |         |            |             |
|                         |  |         |            |             |
|                         |  |         |            |             |

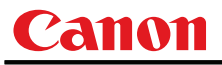

# SCRNASPECT

Screen aspect setting

#### Format

```
SCRNASPECT=<Screen aspect setting parameter:ID>
GET□SCRNASPECT / ?△SCRNASPECT
```

<Screen aspect setting parameter:ID>

| 4:3      | 4:3 display              |
|----------|--------------------------|
| 16:9     | 16:9 display             |
| 4:3_DIS  | 4:3 digital image shift  |
| 16:9_DIS | 16:9 digital image shift |
| 16:10    | 16:10 display            |

# Environment

| Power |    |    | Input |        |        |      |       |      |      |
|-------|----|----|-------|--------|--------|------|-------|------|------|
| OFF   | ON | PM | D-RGB | A-RGB1 | A-RGB2 | COMP | VIDEO | HDMI | None |
| Х     | 0  | Х  |       |        |        | -    |       |      |      |

### Response

"i:OK" is returned if the parameter was set properly.

For 'GET SCRNASPECT' or '?SCRNASPECT', current screen aspect setting is returned as

'g:SCRNASPECT=<Screen aspect setting parameter:ID>' For details on other responses, refer to the "Error List".

#### Description

- (1)This sets the screen aspect.
- (2) This command functions in the same way as when "Display setting" "Screen aspect" are selected on the menu.
- (3)The GET command can be used to retrieve the current screen aspect. ("GET SCRNASPECT")
- (4) The final screen aspect settings are retained even when the power is turned off.

## Example

Setting

> SCRNASPECT=16:9 This sets the screen aspect to 16:9. > i:0K

Reference

- > GET SCRNASPECT or ?SCRNASPECT
- < g:SCRNASPECT=4:3

This retrieves the screen aspect.

| Revision History / Date |  | Changes | Revised by | Approved by |
|-------------------------|--|---------|------------|-------------|
|                         |  |         |            |             |
|                         |  |         |            |             |
|                         |  |         |            |             |
|                         |  |         |            |             |
|                         |  |         |            |             |
### SEL

Input signal selection

### Format

```
SEL=<Input signal selection parameter:ID>
GET□SEL / ?△SEL
```

<Input signal selection parameter:ID> AUTO Auto

### Environment

| Power |    |    | Input |        |        |      |       |      |      |
|-------|----|----|-------|--------|--------|------|-------|------|------|
| OFF   | ON | PM | D-RGB | A-RGB1 | A-RGB2 | COMP | VIDEO | HDMI | None |
| Х     | 0  | Х  | Х     | Х      | Х      | 0    | 0     | Х    | Х    |

### Response

"i:OK" is returned if the parameter was set properly.

For 'GET SEL' or '?SEL', current input signal is returned as

'g:SEL=<Detected input signal:ID>'

(Refer to "Description".)

For details on other responses, refer to the "Error List".

### Description

- (1) This selects the input signal.
- (2) This command functions in the same way as when "Display setting" "Input signal selection" "AUTO" are selected on the menu.
- (3) If the input is neither "COMP", "S-VIDEO" nor "VIDEO", 'e:200X INVALID\_SOURCE(\*\*\*)' is returned as an error response.
- (4) If signals are not input, 'e:2010 NO\_SIGNAL' is returned.
- (5) The current input signal can be acquired using the applicable GET command. ("GET SEL")

#### List of signals which can be detected (1)

| Parameter | Remarks                                     |
|-----------|---------------------------------------------|
| PAL       | Includes PAL-M and PAL-N                    |
| SECAM     |                                             |
| NTSC      | Includes NTSC4.43                           |
| 1080p     |                                             |
| 1080i     | Includes 540p (1080i non-interlaced signal) |
| 1035i     |                                             |

#### List of signals which can be detected (2)

| Parameter | Remarks                                    |
|-----------|--------------------------------------------|
| 720p      |                                            |
| 576p      |                                            |
| 480p      |                                            |
| 576i      | Includes 288p (PAL non-interlaced signal)  |
| 480i      | Includes 240p (NTSC non-interlaced signal) |
| UNKNOWN   | No-color, 1080p, and other signals         |

| Revision History / Date |  | Changes | Revised by | Approved by |
|-------------------------|--|---------|------------|-------------|
|                         |  |         |            |             |
|                         |  |         |            |             |
|                         |  |         |            |             |
|                         |  |         |            |             |
|                         |  |         |            |             |

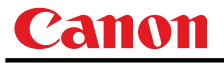

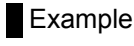

Setting

> SEL=AUTO This sets the input signal selection to "AUTO".< i:OK</pre>

Reference

> GET SEL or ?SEL This retrieves the input signal. < g:SEL=575p</pre>

| Revision History / Date |  | Changes | Revised by | Approved by |
|-------------------------|--|---------|------------|-------------|
|                         |  |         |            |             |
|                         |  |         |            |             |
|                         |  |         |            |             |
|                         |  |         |            |             |
|                         |  |         |            |             |

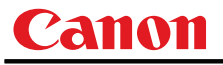

### SHARP

Sharpness setting

### Format

```
SHARP=<Sharpness setting:Number>
GET□SHARP / ?△SHARP
```

Setting values for <Sharpness setting:Number> are -10 to 10.

#### Environment

| Power |    |    | Input |        |        |      |       |      |      |
|-------|----|----|-------|--------|--------|------|-------|------|------|
| OFF   | ON | PM | D-RGB | A-RGB1 | A-RGB2 | COMP | VIDEO | HDMI | None |
| Х     | 0  | Х  |       |        |        | -    |       |      |      |

### Response

"i:OK" is returned if the parameter was set properly.

For 'GET SHARP' or '?SHARP', current sharpness setting is returned as

'g:SHARP=<Sharpness setting:Number>'

For details on other responses, refer to the "Error List".

### Description

- (1) This sets the screen sharpness.
- (2) This command functions in the same way as when "Image adjustment" "Sharpness setting" are selected on the menu.
- (3) If numerical parameters are outside the range, "e:0801 INVALID\_VALUE" is returned.
- (4) This sets the currently selected input signal and image mode.
- (5) The current sharpness can be acquired using the applicable GET command. ("GET SHARP")

3.

### Example

| Setting   |                            |
|-----------|----------------------------|
| > SHARP=3 | This sets the sharpness to |
| < i:OK    |                            |

#### Reference

> GET SHARP or ?SHARP This retrieves the sharpness.

< g:SHARP=3

| Revision Hi | story / Date | Changes | Revised by | Approved by |
|-------------|--------------|---------|------------|-------------|
|             |              |         |            |             |
|             |              |         |            |             |
|             |              |         |            |             |
|             |              |         |            |             |
|             |              |         |            |             |

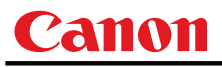

### SIGNALSTATUS

Signal status inquiry

### Format

GET□SIGNALSTATUS / ?△SIGNALSTATUS

Environment

| Power |    |    | Input |        |        |      |       |      |      |
|-------|----|----|-------|--------|--------|------|-------|------|------|
| OFF   | ON | PM | D-RGB | A-RGB1 | A-RGB2 | COMP | VIDEO | HDMI | None |
| Х     | 0  | Х  |       |        |        | -    |       |      |      |

### Response

Current image signal input status is returned as 'g:SIGNALSTATUS=<Signal status:ID>'

<Signal status:ID>

| Signal status | Meaning                                              |
|---------------|------------------------------------------------------|
| NO_SIGNAL     | Signal not detected                                  |
| DISPLAYING    | Image now displayed or display enable status         |
| SETTING       | Signal detection and display preparation in progress |

For details on other responses, refer to the "Error List".

### Description

- (1) This inquires about the current image signal input status.
- (2) This returns the signal status of the selected input. Use INPUT command for the input selection.
- (3) "e:1006:NOW\_BLANK" is returned during blanking.

### Example

- > GET SIGNALSTATUS or ? SIGNALSTATUS
- < g:SIGNALSTATUS=NO\_SIGNAL

| Revision Hi | story / Date | Changes | Revised by | Approved by |
|-------------|--------------|---------|------------|-------------|
|             |              |         |            |             |
|             |              |         |            |             |
|             |              |         |            |             |
|             |              |         |            |             |
|             |              |         |            |             |

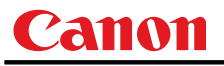

### TEMP

Temperature inquiry

#### Format

GET TEMP

<n>

Number 0 to 255

<v>

Temperature value 0.0 to 127.9 °C

### Environment

|     | Power |    | Input |        |        |      |       |      |      |
|-----|-------|----|-------|--------|--------|------|-------|------|------|
| OFF | ON    | PM | D-RGB | A-RGB1 | A-RGB2 | COMP | VIDEO | HDMI | None |
| Х   | 0     | Х  |       |        |        | -    |       |      |      |

#### Response

Temperature is returned as  $'g: \text{TEMP}=<n>{, <v>}'$ For details on other responses, refer to the "Error List".

#### Description

- (1) This inquires about the temperature sensor value.
- (2) Number of temperature sensors varies according to model.
- (3) When returning multiple temperature sensor values, values will be separated with a comma. There are cases when a number of sensors is 0. In this case, there will not be a comma.
- (4) For correspondence of temperature sensor sequence and actual installation location, inquire separately.

### Example

Setting

None

#### Reference

- > GET TEMP
- < g:TEMP=5,37.1,63.0,38.9,29.7,32.4

This retrieves the temperature sensor values.

| Revision Hi | story / Date | Changes | Revised by | Approved by |
|-------------|--------------|---------|------------|-------------|
|             |              |         |            |             |
|             |              |         |            |             |
|             |              |         |            |             |
|             |              |         |            |             |
|             |              |         |            |             |

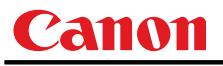

This retrieves the temperature sensor limit values.

### TMPL

Temperature limit inquiry

### Format

GET TMPL

<n>

Number 0 to 255

<v>

Temperature value 0.0 to 127.9 °C

### Environment

|     | Power |    |       |                                         |  | Input |  |  |  |
|-----|-------|----|-------|-----------------------------------------|--|-------|--|--|--|
| OFF | ON    | PM | D-RGB | -RGB A-RGB1 A-RGB2 COMP VIDEO HDMI None |  |       |  |  |  |
| Х   | 0     | Х  |       |                                         |  | -     |  |  |  |

#### Response

Private commands (disclosed upon request)

Temperature limit is returned as 'g: TMPL=<n>{ , <v>}'

For details on other responses, refer to the "Error List".

### Description

- (1) This returns the limit value (of machine-stoppage) of each temperature sensors.
- (2) Number of temperature sensors varies according to model.
- (3) When returning multiple temperature sensor values, values will be separated with a comma. There are cases when a number of sensors is 0. In this case, there will not be a comma.
- (4) For correspondence of temperature sensor sequence and actual installation location, inquire separately.

### Example

Setting

None

#### Reference

> GET TMPL

< g:TMPL=5,71.0,90.0,57.0,44.0,53.0

| Revision Hi | story / Date | Changes | Revised by | Approved by |
|-------------|--------------|---------|------------|-------------|
|             |              |         |            |             |
|             |              |         |            |             |
|             |              |         |            |             |
|             |              |         |            |             |
|             |              |         |            |             |

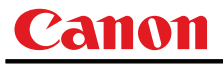

### TRACK

Tracking adjustment

### Format

TRACK=<Adjustment value:Number> GET□TRACK / ?△TRACK

#### Environment

| Power |    |    |       |        |        | Input |       |      |      |
|-------|----|----|-------|--------|--------|-------|-------|------|------|
| OFF   | ON | PM | D-RGB | A-RGB1 | A-RGB2 | COMP  | VIDEO | HDMI | None |
| Х     | 0  | Х  | Х     | 0      | 0      | Х     | Х     | Х    | Х    |

### Response

"i:OK" is returned if the parameter was set properly.

For 'GET TRACK' or '?TRACK', current tracking adjustment value is returned as 'g:TRACK=<Adjustment value:Number>'

For details on other responses, refer to the "Error List".

### Description

- (1) This is used for adjustment when tracking (synchronization) is out of sync and the screen flickers.
- (2) This command functions in the same way as when "Display setting" "Input signal selection" -"Tracking adjustment" are selected on the menu.
- (3) If the input is neither "A-RGB1" nor "A-RGB2", 'e:200X INVALID\_SOURCE(\*\*\*)' is returned as an error response.
- (4) If signals are not input, 'e:2010 NO\_SIGNAL' is returned.
- (5) Adjustment range is limited. If number is invalid, "e:0801 INVALID\_VALUE" is returned.
- (6) The GET command can be used to retrieve the current tracking adjustment values. ("GET TRACK")

### Example

Setting

> TRACK=25 The tracking adjustment value is set to 25. < i:OK</pre>

#### Reference

- > GET TRACK or ?TRACK This retrieves the tracking adjustment setting value.
- < g:TRACK=21
- \* Commands are indicated by ">", and responses are indicated by "<".

| Revision Hi | story / Date | Changes | Revised by | Approved by |
|-------------|--------------|---------|------------|-------------|
|             |              |         |            |             |
|             |              |         |            |             |
|             |              |         |            |             |
|             |              |         |            |             |
|             |              |         |            |             |

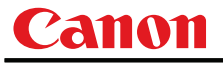

### VKS

Vertical keystone setting

### Format

```
VKS=<Vertical keystone distortion value:Number>
GET VKS / ? \(\Delta VKS)
```

#### Environment

| Power |    |    |       |                                        |  | Input |  |  |  |
|-------|----|----|-------|----------------------------------------|--|-------|--|--|--|
| OFF   | ON | PM | D-RGB | -RGB A-RGB1 A-RGB2 COMP VIDEO HDMI Non |  |       |  |  |  |
| Х     | 0  | Х  |       | -                                      |  |       |  |  |  |

### Response

"i:OK" is returned if the parameter was set properly.

For 'Get  $\,\nu\kappa s'$  or '?vks', current vertical keystone setting value is returned as

g:VKS=<Vertical keystone distortion value:Number>

For details on other responses, refer to the "Error List".

### Description

- (1) This sets the vertical keystones.
- (2) This command is identical to pressing the "KEYSTONE" button on the remote control.
- (3) The settable keystone range varies depending on the input signal, screen size, number of horizontal and vertical dots, and other factors.
  - If keystone values are outside the range, "e:0801 INVALID\_VALUE" is returned.
- (4) The GET command can be used to obtain the current vertical/horizontal keystone value. ("GET vks")

### Example

| Setting   |                                            |
|-----------|--------------------------------------------|
| > VKS=-23 | This sets the vertical keystone to $-23$ . |
| < i:OK    |                                            |

Reference

> GET VKS or ?VKS This retrieves the vertical keystone.< g:VKS=-23</pre>

| Revision Hi | story / Date | Changes | Revised by | Approved by |
|-------------|--------------|---------|------------|-------------|
|             |              |         |            |             |
|             |              |         |            |             |
|             |              |         |            |             |
|             |              |         |            |             |
|             |              |         |            |             |

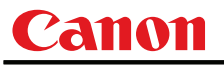

### WB

Screen color correction

### Format

```
WB=<Screen color correction parameters:ID>
GET□WB / ?△WB
```

<Screen color correction parameters:ID>

| NORMAL     | Standard   |
|------------|------------|
| GREENBOARD | Blackboard |
| ADJUST     | Adjust     |

#### Environment

| Power |    |    |       |                                         |  | Input |  |  |  |
|-------|----|----|-------|-----------------------------------------|--|-------|--|--|--|
| OFF   | ON | PM | D-RGB | -RGB A-RGB1 A-RGB2 COMP VIDEO HDMI None |  |       |  |  |  |
| Х     | 0  | Х  |       |                                         |  | -     |  |  |  |

### Response

"i:OK" is returned if the parameter was set properly.

- For 'GET WB' or '?WB', current screen color correction is returned as
  - 'g:WB=<Screen color correction parameters:ID>'

For details on other responses, refer to the "Error List".

### Description

- (1) The screen color correction is set to "Normal", "Blackboard", or "Adjust".
- (2) This command functions in the same way as when "Display setting" "Screen color correction" are selected on the menu.
- (3) When "ADJUST" has been selected, adjust the RGB adjustment values using the WBRGB command.
- (4) The current screen color correction can be acquired using the applicable GET command. ("GET WB")

### Example

Setting

- > WB=NORMAL This sets the screen color correction to "Normal".
- < i:OK

Reference

- > GET WB or ?WB This retrieves the screen color correction.
- < g:WB=GREENBOARD

| Revision Hi | story / Date | Changes | Revised by | Approved by |
|-------------|--------------|---------|------------|-------------|
|             |              |         |            |             |
|             |              |         |            |             |
|             |              |         |            |             |
|             |              |         |            |             |
|             |              |         |            |             |

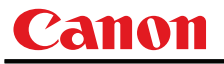

### **WBRGB**

Screen color correction (ADJUST)

#### Format

WBRGB=<R adjustment value:Number>▽<G adjustment value:Number>▽<B adjustment value:Number> GET□WBRGB / ?△WBRGB

Setting values for <R/G/B adjustment value:Number> are -20 to 20.

#### Environment

| Power |    |    |       |                                        |  | Input |  |  |      |
|-------|----|----|-------|----------------------------------------|--|-------|--|--|------|
| OFF   | ON | PM | D-RGB | -RGB A-RGB1 A-RGB2 COMP VIDEO HDMI Nor |  |       |  |  | None |
| Х     | 0  | Х  |       |                                        |  | -     |  |  |      |

### Response

"i:OK" is returned if the parameter was set properly.

For 'GET WBRGB' or '? WBRGB', current screen color correction (adjustment) value are returned as

'g:WBRGB=<R adjustment value:Number>,<G adjustment value:Number>,<B adjustment value:Number>' For details on other responses, refer to the "Error List".

#### Description

- (1) This sets the RGB adjustment values of the screen color correction.
- (2) This command functions in the same way as when "Display setting" "Screen color correction" "RGB adjustment" are selected on the menu.
- (3) If numerical parameters are outside the range, "e:0801 INVALID\_VALUE" is returned.
- (4) Although this setting is enabled when Adjustment (ADJUST) is selected by the screen color correction command (WB), it can be made independently.
- (5) The GET command can be used to retrieve the current RGB adjustment values. ("GET WBRGE")

### Example

```
Setting
> WBRGB=10, 11, 12
< i:OK
```

This sets R to 10, G to 11, and B to 12.

Reference

- > GET WBRGB or ?WBRGB
- < g:WBRGB=-10, 0, 19

This retrieves the RGB adjustment values.

| Revision History / Date |  | Changes | Revised by | Approved by |
|-------------------------|--|---------|------------|-------------|
|                         |  |         |            |             |
|                         |  |         |            |             |
|                         |  |         |            |             |
|                         |  |         |            |             |
|                         |  |         |            |             |

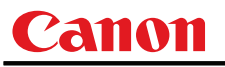

i. LOCAL

k. MAIN

1. [NULL]

j. RC

### ZCONTDRV

Zoom lens continuous drive control

### Format

ZCONTDRV=<Zoom lens continuous control parameter:ID>

<Zoom lens continuous control parameter:ID>

| STOP | This stops the zooming.          |
|------|----------------------------------|
| WIDE | This zooms to the wide-angle end |
| TELE | This zooms to the telephoto end. |

### Environment

| Power |    |    | Input |        |        |      |       |      |      |
|-------|----|----|-------|--------|--------|------|-------|------|------|
| OFF   | ON | PM | D-RGB | A-RGB1 | A-RGB2 | COMP | VIDEO | HDMI | None |
| Х     | 0  | Х  |       |        |        | -    |       |      |      |

#### Response

"i:OK" is returned when the drive was completed successfully. For details on other responses, refer to the "Error List".

#### Description

- (1) This command is used to drive the zoom lens continuously.
- (2) This command functions in the same way as when first the "ZOOM" button on the remote control or main unit panel is pressed and then the "↑" or "↓" button is pressed.
- (3) Zoom drive is started by specifying "TELE" or "WIDE".
   To stop the drive, send the "ZCONTDRV=STOP" command.
   If no instruction was given to stop the drive, the drive stops at the drive direction end.
- (4) The following commands are acknowledged during zoom drive, but zoom drive will also stop at the same time.
  - a. POWER
  - b. ZCONTDRV=STOP
- (5) The following commands are acknowledged during zoom drive, and a response is returned while the drive continues.
  - a.GET MODEe.GET PRODCODEb.GET POWERf.GET ROMVERc.GET ERRg.GET COMVERd.GET LAMPCOUNTERh.REMOTE
- (6) There are no GET commands available for this command.

### Example

Control

- > **ZCONTDRV=TELE** Control over the zooming to the telephoto end is started.
- < I:OK

| Revision History / Date |  | Changes | Revised by | Approved by |
|-------------------------|--|---------|------------|-------------|
|                         |  |         |            |             |
|                         |  |         |            |             |
|                         |  |         |            |             |
|                         |  |         |            |             |
|                         |  |         |            |             |

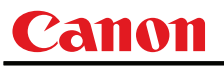

### ZSTEPDRV

Zoom lens step drive control

### Format

ZSTEPDRV=<Zoom lens step control parameter:ID>

<Zoom lens step control parameter:ID>

| WIDE | This zooms to the wide-angle end. |
|------|-----------------------------------|
| TELE | This zooms to the telephoto end.  |

### Environment

| Power |    |    | Input |        |        |      |       |      |      |
|-------|----|----|-------|--------|--------|------|-------|------|------|
| OFF   | ON | PM | D-RGB | A-RGB1 | A-RGB2 | COMP | VIDEO | HDMI | None |
| Х     | 0  | Х  |       |        |        | -    |       |      |      |

### Response

"i:OK" is returned when zooming was completed successfully after step drive. For details on other responses, refer to the "Error List".

### Description

- (1) This command is used to drive the zoom lens.
- (2) This command functions in the same way as when first the "ZOOM" button on the remote control or main unit panel is pressed and then the "←" or "→" button is pressed.
- (3) The amount by which the lens is zoomed is constant, and it is fixed in the system.
- (4) If a zooming error occurs, step drive cannot be controlled.
- (5) There are no GET commands available for this command.

### Example

Control

> ZSTEPDRV=TELE 1-step control is exercised over the zoom toward the TELE end. < I:OK</pre>

| Revision History / Date |  | Changes | Revised by | Approved by |
|-------------------------|--|---------|------------|-------------|
|                         |  |         |            |             |
|                         |  |         |            |             |
|                         |  |         |            |             |
|                         |  |         |            |             |
|                         |  |         |            |             |

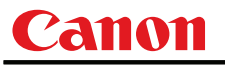

# 7. Error List

| Item | Code | TYPE | Error character strings | Error                                                                                                    | Remedy                                                             |
|------|------|------|-------------------------|----------------------------------------------------------------------------------------------------|--------------------------------------------------------------------|
| 1    | 0001 | е    | BAD_SEQUENCE            | Communication sequence error                                                                                     | Wait until a response is received before sending the next command. |
| 2    | 0002 | е    | INVALID_COMMAND         | Invalid (undefined) command.                                                                                     | Send a valid command.                                              |
| 3    | 0004 | е    | INVALID_FORMAT          | Invalid command format.                                                                                          | Send the command in the valid format.                              |
| 4    | 0005 | е    | NOT_POWER_SUPPLIED      | The projector's power is off.                                                                                    | Turn on the power using the<br>POWER ON command.                   |
| 5    | -    | i    | BUSY (POWER)            | The projector is switching power modes.                                                                          | Wait until the power mode is ON,<br>OFF or PMM.                    |
| 6    | 000A | е    | INVALID_PARAMETER       | The parameter (type) is invalid<br>(undefined). Includes cases when<br>the number of parameters is<br>incorrect. | Use the correct parameters.                                        |
| 7    | 000B | е    | JOB_TIMEOUT             | Internal processing in the projector has timed out.                                                              | Resend the command.                                                |
|      |      | i    | BUSY (FOCUS)            | The focus lens is being driven.                                                                                  | Wait until the projector has finished driving the focus lens.      |
|      |      | i    | BUSY (ZOOM)             | The zoom lens is being driven.                                                                                   | Wait until the projector has finished driving the zoom lens.       |
|      |      | i    | BUSY (LOGO_CAPTURE)     | User image registration is in progress.                                                                          | Wait until user image registration is complete.                    |
| 9    | -    | i    | BUSY (IMAGE)            | Image mode switching is in progress.                                                                             | Wait until the projector has switched the image mode.              |
|      |      | i    | BUSY (NOW_SETTING)      | Signal setting (detection) in progress.                                                                          | Wait until the processing is<br>completed.                         |
|      |      | i    | BUSY                    | Internal processing in the projector is in progress.                                                             | Wait until the current processing is complete.                     |
|      | 1006 | е    | NOW_BLANK               | Cannot execute command since blanking operation is in progress.                                                  | Resend the command after canceling the blanking operation.         |
| 10   | 1009 | е    | NOW_FREEZE              | Cannot execute command since freeze operation is in progress.                                                    | Resend the command after canceling the freeze operation.           |
|      | 100A | е    | NOW_D.ZOOM              | Cannot execute command since<br>D. zooming is in progress.                                                       | Resend the command after canceling D. zooming.                     |
|      | 100B | е    | NOW_SPECIAL_MENU        | Cannot execute command in current menu mode.                                                                     | Resend the command after exiting the current menu mode.            |

| Revision History / Date |  | Changes | Revised by | Approved by |
|-------------------------|--|---------|------------|-------------|
|                         |  |         |            |             |
|                         |  |         |            |             |
|                         |  |         |            |             |
|                         |  |         |            |             |
|                         |  |         |            |             |

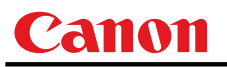

| Item | Code | TYPE | Error character strings  | Error                                                                            | Remedy                                                      |
|------|------|------|--------------------------|----------------------------------------------------------------------------------|-------------------------------------------------------------|
|      | F001 | е    | SYSTEM (UNKNOWN)         | An internal error has occurred.                                                  | Resend the command.                                         |
|      | F002 | е    | SYSTEM (AF)              | An error occurred at<br>AUTOSETEXE=FOCUS.                                        |                                                             |
| 11   | F004 | е    | SYSTEM (AK)              | An error occurred at<br>AUTOSETEXE=VKS.                                          | Eliminate the cause of the error, and resend the command.   |
|      | F005 | е    | SYSTEM (ASC)             | An error occurred at<br>AUTOSETEXE=SCRN.                                         |                                                             |
| 12   | E0XX | е    | COMMUNICATION_ERROR      | A communication protocol violation has occurred in the projector.                | Resend the command.                                         |
|      | 1008 | е    | INVALID_SCREEN_ASPECT    | Cannot execute command under<br>current screen aspect ratio setting.             | Change the screen aspect ratio setting.                     |
| 14   | 200X | е    | INVALID SOURCE (****)    | Cannot execute command with<br>current input source.                             | Change the input source                                     |
|      | 200/ | 0    |                          | Current input source is indicated in<br>parentheses.                             |                                                             |
|      | 2010 | е    | NO_SIGNAL                | No input signal.                                                                 | Supply the input signal.                                    |
| 15   | 201X | е    | INVALID_SIGNAL (****)    | Cannot execute command with<br>current input signal.                             | Change the input signal                                     |
|      |      | •    |                          | Current input signal is indicated in parentheses.                                |                                                             |
| 16   | 2020 | е    | INVALID_IMAGE_MODE       | Cannot execute command with<br>current image mode.                               | Change the image mode.                                      |
| 17   | 0801 | е    | INVALID_VALUE            | Numerical parameters are invalid or outside the specified range.                 | Set the parameters in the correct range.                    |
|      | 1003 | е    | IP_NOT_AVAILABLE         | IP conversion is not possible.                                                   | Switch to the correct input signal.                         |
|      | 1004 | e    | POWER_MANAGEMENT_O<br>FF | DPON=ON cannot be set when<br>PMM=OFF.                                           | Use a setting other than PMM=OFF.                           |
|      | 1005 | е    | DIRECT_POWER_ON          | PMM=OFF cannot be set when<br>DPON=ON.                                           | Use the DPON=OFF setting.                                   |
|      |      |      |                          | Invalid input signal resolution.                                                 |                                                             |
|      | 203X | e    | INVALID_RESOLUTION       | Additional information is indicated in parentheses.                              | Switch to an input signal with the                          |
|      | 2037 | ,    | (***)                    | OVER_PANEL_RES: input<br>signal resolution exceeds panel<br>resolution.          | correct resolution.                                         |
| 19   | -    | i    | INPUT_NOT_FOUND          | Input was not switched since there<br>is no input signal at<br>AUTOSETEXE=INPUT. | Notification of status only; no particular measures needed. |

\* Error codes are 4-digit hexadecimal strings. X represents any character from 0 to 9 or from A to F.

\* Items with lower numbers have a higher priority. (Even when multiple errors have occurred, the error with the highest rank is returned. However, errors of the same item number are ranked with the same priority.)

| Revision History / Date |  | Changes | Revised by | Approved by |
|-------------------------|--|---------|------------|-------------|
|                         |  |         |            |             |
|                         |  |         |            |             |
|                         |  |         |            |             |
|                         |  |         |            |             |
|                         |  |         |            |             |

## 8. Error Processing

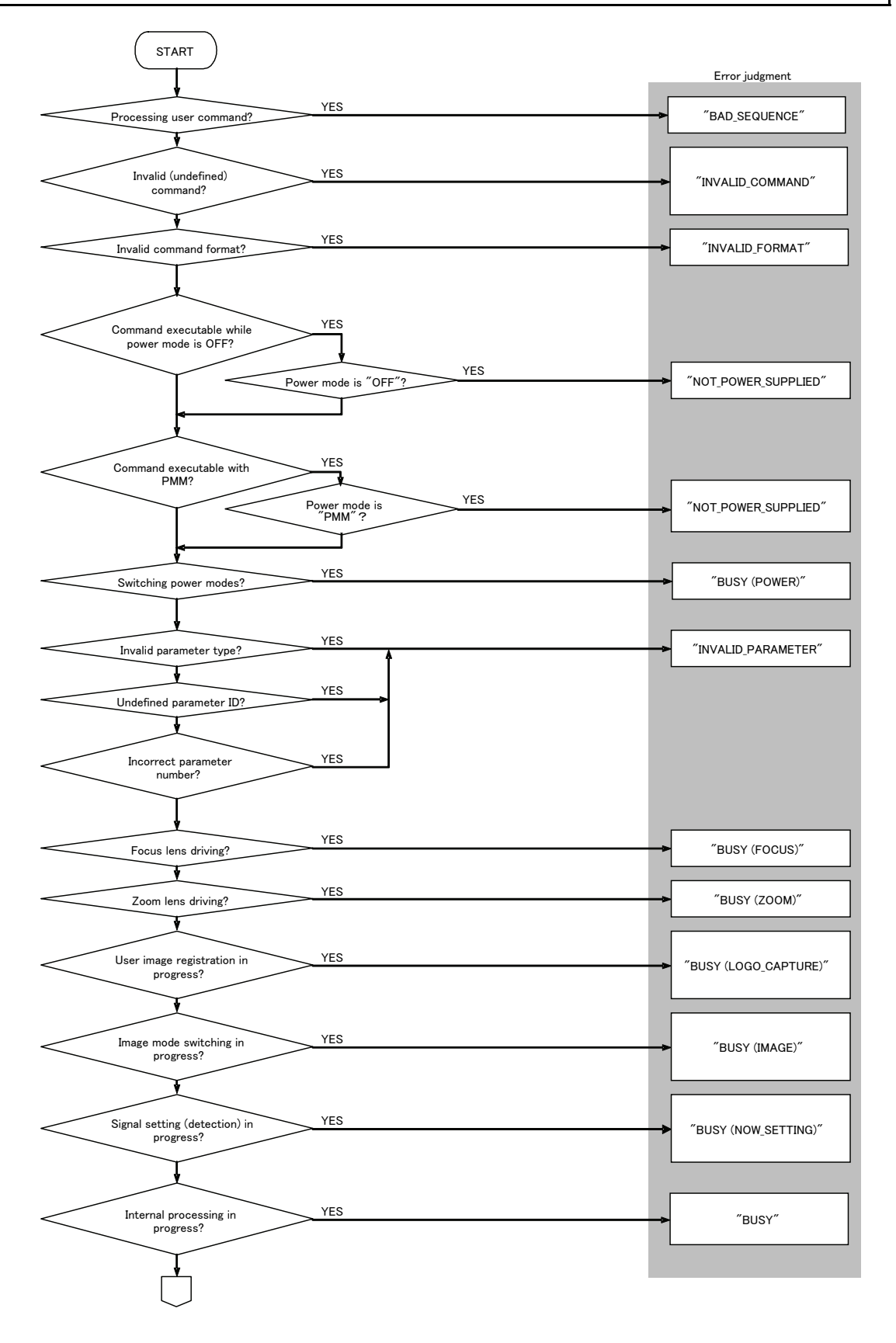

| Revision History / Date |  | Changes | Revised by | Approved by |
|-------------------------|--|---------|------------|-------------|
|                         |  |         |            |             |
|                         |  |         |            |             |
|                         |  |         |            |             |
|                         |  |         |            |             |
|                         |  |         |            |             |

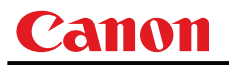

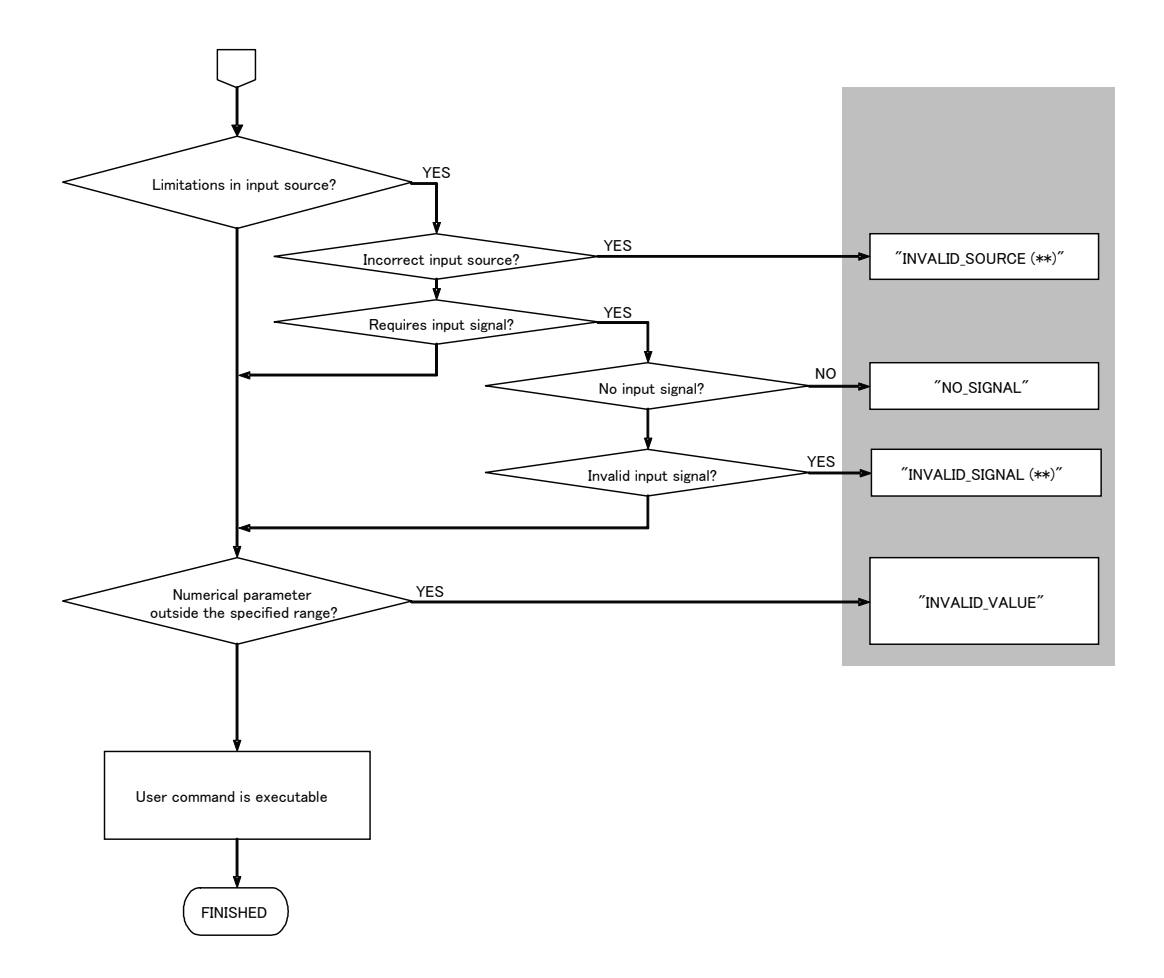

| Revision History / Date |  | Changes | Revised by | Approved by |
|-------------------------|--|---------|------------|-------------|
|                         |  |         |            |             |
|                         |  |         |            |             |
|                         |  |         |            |             |
|                         |  |         |            |             |
|                         |  |         |            |             |

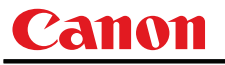

# 9. Other

Use the remote control emulation function (RC command) for the following functions.

| Function           | PC command parameter |  |  |
|--------------------|----------------------|--|--|
| Digital zoom       | DZOOM_P, DZOOM_M     |  |  |
| Presentation timer | P_TIMER              |  |  |

| Revision History / Date |  | Changes | Revised by | Approved by |
|-------------------------|--|---------|------------|-------------|
|                         |  |         |            |             |
|                         |  |         |            |             |
|                         |  |         |            |             |
|                         |  |         |            |             |
|                         |  |         |            |             |

## Appendix 1. Reset Items

What is initialized by the "RESET" command is set forth in the table below.

| ALL       | SYSTEM | IMAGE | Item                         | Setting                                | Reference command |
|-----------|--------|-------|------------------------------|----------------------------------------|-------------------|
| •         |        |       | Input source switching       | A-RGB1                                 | INPUT             |
| •         | •      |       | Screen aspect                | 4:3                                    | SCRNASPECT        |
|           |        |       | Aspect                       | Video: 4:3                             |                   |
| •         | •      |       | Aspeci                       | Other: AUTO                            | ASFECT            |
| •         | •      |       | HDMI overscan                | ON                                     |                   |
| ٠         | •      |       | HDMI input level             | AUTO                                   |                   |
| ٠         | •      |       | Input signal select          | AUTO                                   | SEL               |
| ٠         | •      |       | Progressive                  | 2                                      | PROG              |
| •         | •      |       | Menu display position        | Center                                 |                   |
|           | •      |       | Screen color correction      | NORMAL                                 | WB                |
| ٠         |        |       | n adjustment values (R,G,B)  | 0, 0, 0                                | WBRGB             |
| ٠         |        |       | Flip display                 | NONE                                   | IMAGEFLIP         |
|           | •      |       | No signal screen             | BLUE                                   | NOSIG             |
| •         |        |       | Screen when BLANK            | BLACK                                  | BLANKCOLOR        |
| •         |        |       | Startup screen               | CANON                                  | PJON              |
|           |        |       | lmaga mada                   | DICOM model: DCM_SIM                   |                   |
| •         | •      |       | image mode                   | Other: STANDARD                        | IMAGE             |
| •         |        | •     | Brightness                   | 0                                      | BRI               |
| $\bullet$ |        | •     | Contrast                     | 0                                      | CONT              |
| •         | •      | •     | Sharpness                    | 0                                      | SHARP             |
| •         |        | •     | Gamma                        | 0                                      | GAMMA             |
|           | •      | •     | Saturation                   | 0                                      | SAT               |
|           | •      | •     | Hue                          | 0                                      | HUE               |
| •         |        | •     | Color temperature            | 0                                      |                   |
| $\bullet$ |        | •     | RGB gain adjustment          | 0, 0, 0                                | RGBGAIN           |
| •         |        | •     | RGB offset adjustment        | 0, 0, 0                                | RGBOFFSET         |
|           |        |       |                              | Video: WEAK                            |                   |
| •         |        | •     | Dynamic gamma                | Other: OFF                             |                   |
|           |        |       | Floch tono adjustment        | IMAGE is PHOTO: MEDIUM                 |                   |
| •         | •      |       | riesh tone adjustment        | Other: OFF                             | FIONEADJ          |
| •         |        |       | 6-axis adjustment ON/OFF     | OFF                                    | 6AXADJ            |
| ٠         |        | •     | 6-axis adjustment (SAT, HUE) | 0, 0                                   | 6AXR~Y            |
| •         |        | •     | Ambient light type           | Fluorescent lamp                       |                   |
| $\bullet$ |        | •     | Ambient light level          | Medium                                 |                   |
| ٠         |        | •     | Lamp mode                    | NORMAL                                 | LAMP              |
|           |        |       |                              | Auto focus: ON                         |                   |
|           | • •    |       |                              | Auto keystone: ON                      |                   |
| •         |        |       |                              | Auto input: ON                         |                   |
|           |        |       |                              | Automatic screen color correction: OFF |                   |

| Povision History / Data |              | Changes | Povisod by | Approved by |
|-------------------------|--------------|---------|------------|-------------|
| Revision n              | SIDLY / Dale | Changes | Revised by | Approved by |
|                         |              |         |            |             |
|                         |              |         |            |             |
|                         |              |         |            |             |
|                         |              |         |            |             |
|                         |              |         |            |             |

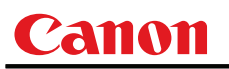

| ALL | SYSTEM | IMAGE | Item                          | Setting | Reference command |
|-----|--------|-------|-------------------------------|---------|-------------------|
| ٠   | •      |       | Power management              | OFF     | PMM               |
| ٠   | •      |       | Direct power-on               | OFF     | DPON              |
| •   | •      |       | BEEP sound                    | 1       | BVOL              |
| •   | •      |       | Keylock                       | OFF     | KEYLOCK           |
| ٠   |        |       | Language                      | ENG     | LANG              |
| •   | •      |       | Guide                         | ON      | GUIDE             |
| ٠   | •      |       | LED illumination              | ON      | LEDILLUMINATION   |
| •   |        |       | Remote control                | 1       | RCCH              |
| ٠   | •      |       | Menu display time             | Normal  |                   |
| ٠   | •      |       | Password setting              | OFF     |                   |
| ٠   | •      |       | Password character            | None    |                   |
| ٠   |        |       | Network function              | OFF     |                   |
| ٠   | •      |       | Volume                        | 10      | AVOL              |
| ٠   | •      |       | Vertical keystone             | 0       | VKS               |
| ٠   | •      |       | Digital image shift           | 0       |                   |
| ٠   |        |       | Presentation timer            | OFF     |                   |
| ٠   |        |       | Mute                          | OFF     | MUTE              |
| •   |        |       | Lamp ready indicator off flag | OFF     |                   |

| Revision History / Date |  | Changes | Revised by | Approved by |
|-------------------------|--|---------|------------|-------------|
|                         |  |         |            |             |
|                         |  |         |            |             |
|                         |  |         |            |             |
|                         |  |         |            |             |
|                         |  |         |            |             |